# 2019 Type RS (RS+) series

## Service Manual

Version: V1.1, 11/12/2019

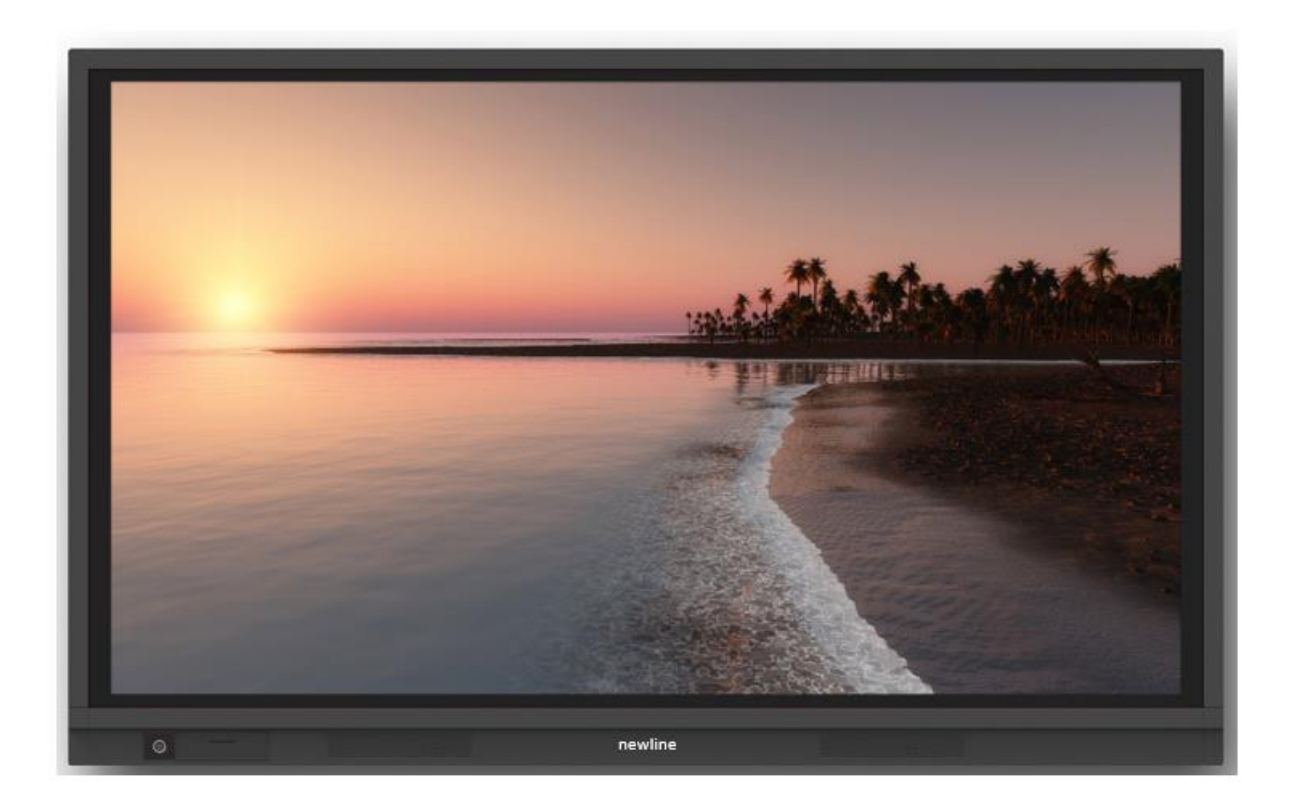

## Contents:

| Safety Nnotice                                               | .2 |
|--------------------------------------------------------------|----|
| Part A. System Diagram                                       | .3 |
| Part B. Recommended Spare Parts List                         | .4 |
| Part C. Structure Exploded Diagram                           | .7 |
| Part D. OC module & IR touch PCBA Disassembly & Reassembly   | .7 |
| Part E. PCBA Overviews                                       | .8 |
| Part F. IR Touch Panel Signal Test                           | 12 |
| Part G. Replace OC module (OC panel & backlight)             | 13 |
| Part H. Clean dirt or condensation behind the tempered glass | 13 |
| Part I. Replace Outer Frame (Front frame)                    | 13 |
| Part J. Replace IR Touch Panel Sensor PCBAs                  | 14 |
| Part K. Firmware Upgrade                                     | 21 |
| Part L. Trouble shooting                                     | 28 |

#### Safety Nnotice

- 1. There are many electrical and mechanical parts in the RS series touchscreen, which the technician need pay attention to the safety precaution before repairing.
- 2. It is essential that all the components should be replaced with the same or authorized components as recommended in this manual to prevent Shock, Fire, or any other Hazards.
- 3. Please do not modify the original mechanical or electrical design without previous verification from the manufacturer or authorized agent.
- 4. Before start repairing or disassembling the machine, please make sure unplug the machine from any power source and properly grounded.

## Part A. System Diagram

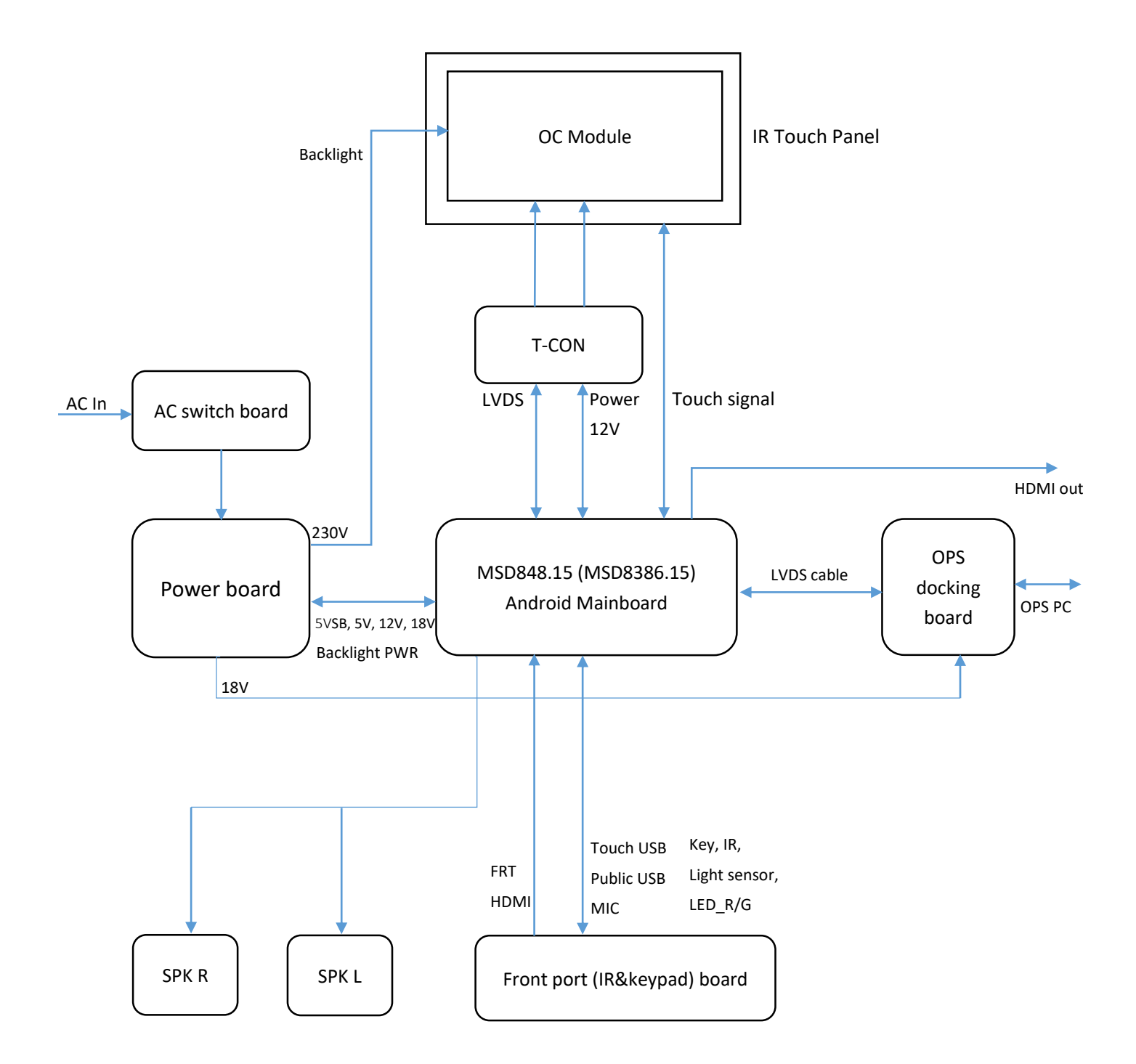

## Part B. Recommended Spare Parts List

## TT-6519RS RSPL:

| Part No.                                                                                                    | Part Description                                                                                   | Usage |  |  |
|----------------------------------------------------------------------------------------------------|----------------------------------------------------------------------------------------------------|-------|--|--|
| Initial Parts set                                                                                               |                                                                                                    |       |  |  |
| 10503T7AP000006                                                                                                 | Power board, MP600T-65P                                                                            | 1     |  |  |
| 10503T7AC000011                                                                                                 | Mainboard TVE.MSD8386.15 V1.2 UHD DDR3GB eMMC1                                                     | 1     |  |  |
| 30100T8C9004010                                                                                                 | OPS docking board, HHT-OPS_PI3HDX1204B1-4K60HZ FFC-51                                              | 1     |  |  |
| 30100T7AP001010                                                                                                 | AC switch board, HHT_AC_SWITCHBOARD_AP6                                                            | 1     |  |  |
| 10503T9JM000002                                                                                                 | Front port (IR&Keypad) board, RS_19 HDMI1.4 1204B IC                                               | 1     |  |  |
| 10503T7AC000005                                                                                                 | 65" IR PCB SET, X65H02 (10pcs PCBA)                                                                | 1     |  |  |
|                                                                                                    | Part list for reference                                                                            |       |  |  |
| 10503T5A5000046                                                                                                 | T-CON board, 60Hz for AUO T650QVN06.3                                                              | 1     |  |  |
| 10403ZZZZ001683                                                                                                 | Inner cable, between Power board and Mainboard, 14pin, 500mm                                       | 1     |  |  |
| 10403ZZZZ002225                                                                                                 | Inner cable, LVDS cable, between Mainboard to T-CON board, 51pin, 801MM X6+                        | 1     |  |  |
| 10403ZZZ2001384                                                                                                 | Inner cable, between Mainboard and speaker, 2 ports cable, longer side 1290mm shorter side 950mm   | 1     |  |  |
| 10403ZZZ2001140 Inner cable, between Power board and OPS docking board, with Magnetic ring, 6pin to 4pin, 330mm |                                                                                                    | 1     |  |  |
| 10403ZZZ2001487 Inner HDMI cable, HDMI2.0, between Mainboard and Front port (IR&Keypad)<br>board. 900mm         |                                                                                                    | 1     |  |  |
| 10403ZZZZ000905                                                                                                 | Inner cable, between AC switch board and Power board, 3pin, 560mm                                  | 1     |  |  |
| 10403ZZZZ001990                                                                                                 | Inner cable, between Mainboard and IR Touch mainboard, 2 ports cable, 10pin to 6pin & 8pin, 1190mm | 1     |  |  |
| 10403ZZZZ002179                                                                                                 | Inner cable, between Mainboard and Front port (IR&Keypad) board, 920mm                             | 1     |  |  |
| 10403ZZZZ002180                                                                                                 | Inner cable, between Mainboard and 4K OPS board, 51P, FFC cable, 506 MM RS65-848.15                | 1     |  |  |
| 10403ZZZZ001875                                                                                                 | 10403ZZZ2001875 RS DC power supply cable, 100mm                                                    |       |  |  |
| 10500T6C6004011                                                                                                 | Speaker, 8Ω15W, UY40223B8-10F-B                                                                    | 2     |  |  |
| 10505T7JC001010                                                                                                 | 2018 remote controller                                                                             | 1     |  |  |
| 10500T8I5009020                                                                                                 | Double head Magnetic pen, Newline Logo                                                             | 2     |  |  |
| 10403ZZZ2000807                                                                                                 | USB A-A cable, 3m                                                                                  | 1     |  |  |
| 10403ZZZ2001451                                                                                                 | HDMI Cable, 3M                                                                                     | 1     |  |  |
| 10500T6J8007010                                                                                                 | WIFI dongle, EDUP AC1602, USB3.0, Dual-band                                                        | 1     |  |  |

## TT-7519RS RSPL:

| Part No.                                                                                                    | Part Description                                                                                  | Usage |  |  |
|----------------------------------------------------------------------------------------------------|---------------------------------------------------------------------------------------------------|-------|--|--|
| Initial Parts set                                                                                                   |                                                                                                   |       |  |  |
| 10514T8GP020010                                                                                                    | Power board, MP600S-H-75T1 V01                                                                    | 1     |  |  |
| 10503T7AC000011                                                                                                    | Mainboard TVE.MSD8386.15 V1.2 UHD DDR3GB eMMC1                                                    | 1     |  |  |
| 30100T8C9004010                                                                                                    | OPS docking board, HHT-OPS_PI3HDX1204B1-4K60HZ FFC-51                                             | 1     |  |  |
| 30100T5I3011010                                                                                                    | AC switch board, HHT-AC_SWITCHBOARD                                                               | 1     |  |  |
| 10503T9JM000002                                                                                                    | Front port (IR&Keypad) board, RS_HDMI1.4 1204B                                                    | 1     |  |  |
| 10503T7GC000003                                                                                                    | 75" IR PCB SET, X75H02 (10pcs PCBA)                                                               | 1     |  |  |
|                                                                                                    | Part list for reference                                                                           |       |  |  |
| 10503T5G5000038                                                                                                    | T-CON board, 60Hz for AUO T750QVN04.4                                                             | 1     |  |  |
| 10403ZZZZ001234                                                                                                    | Inner cable, between Power board and Mainboard, 14pin, 1050mm                                     | 1     |  |  |
| 10403ZZZZ002233                                                                                                    | Inner cable, LVDS cable, between Mainboard and T-CON board, 51pin, 755mm                          | 1     |  |  |
| 10403ZZZ2001241                                                                                                    | Inner cable, between Mainboard and speaker, 2 ports cable, longer side 1380mm shorter side 500mm  | 1     |  |  |
| 10403ZZZ2001386 Inner cable, between Power board and OPS docking board, with<br>Magnetic ring, 6pin to 4pin, 1450mm |                                                                                                   | 1     |  |  |
| 10403ZZZ2001963 Inner HDMI cable, HDMI2.0, between Mainboard and Front port<br>(IR&Keypad) board, 350mm             |                                                                                                   | 1     |  |  |
| 10403ZZZZ002396                                                                                                    | Inner cable, between AC switch board and Power board, 5pin, 130mm                                 | 1     |  |  |
| 10403ZZZZ001992                                                                                                    | Inner cable, between Mainboard and IR Touch mainboard, 2 ports cable, 10pin to 6pin & 8pin, 660mm | 1     |  |  |
| 10403ZZZZ002178                                                                                                    | Inner cable, between Mainboard and Front port (IR&Keypad) board, 590mm                            | 1     |  |  |
| 10403ZZZ2002181 Inner cable, between Mainboard and OPS docking board, 51pin, FFC cable 517 MM RS75-848.15           |                                                                                                   | 1     |  |  |
| 10403ZZZZ001875                                                                                                    | RS DC power supply cable, 100mm                                                                   |       |  |  |
| 10500T6C6004011                                                                                                    | Speaker, 8Ω15W, UY40223B8-10F-B                                                                   | 2     |  |  |
| 10505T7JC001010                                                                                                    | 2018 remote controller                                                                            | 1     |  |  |
| 10500T8I5009020                                                                                                    | Double head Magnetic pen, Newline Logo                                                            | 2     |  |  |
| 10403ZZZ2000807                                                                                                    | USB A-A cable, 3m                                                                                 | 1     |  |  |
| 10403ZZZ2001451                                                                                                    | HDMI Cable, 3M                                                                                    | 1     |  |  |
| 10500T6J8007010                                                                                                    | WIFI dongle, EDUP AC1602, USB3.0, Dual-band                                                       | 1     |  |  |

## TT-8619RS RSPL:

| Part No.                                                                                                    | Part Description                                                                                  | Usage |  |  |
|----------------------------------------------------------------------------------------------------|---------------------------------------------------------------------------------------------------|-------|--|--|
| Initial Parts set                                                                                                |                                                                                                   |       |  |  |
| 10514T8JP020010                                                                                                  | Power board, MP600S-H-86T1 V01                                                                    | 1     |  |  |
| 10503T7AC000011                                                                                                  | Mainboard TVE.MSD8386.15 V1.2 UHD DDR3GB eMMC1                                                    | 1     |  |  |
| 30100T8C9004010                                                                                                  | OPS docking board, HHT-OPS_PI3HDX1204B1-4K60HZ FFC-51                                             | 1     |  |  |
| 30100T5I3011010                                                                                                  | AC switch board, HHT-AC Switch                                                                    | 1     |  |  |
| 10503T9JM000002                                                                                                  | Front port (IR&Keypad) board, RS_HDMI1.4 1204B                                                    | 1     |  |  |
| 10503T7JC000004                                                                                                  | 86" IR PCB SET, X86H02 (12pcs PCBA)                                                               | 1     |  |  |
|                                                                                                    | Part list for reference                                                                           |       |  |  |
| 10503T5J5000014                                                                                                  | T-CON board, 60Hz for LC860EQY-FJA4                                                               | 1     |  |  |
| 10403ZZZZ001234                                                                                                  | Inner cable, between Power board and Mainboard, 14pin, 1050mm                                     | 1     |  |  |
| 10403ZZZ2001504                                                                                                  | Inner cable, LVDS cable, between Mainboard and T-CON board, 51pin, 880mm                          | 1     |  |  |
| 10403ZZZZ001235                                                                                                  | Inner cable, between Mainboard and T-CON board, for power supply, 5pin, 900mm                     | 1     |  |  |
| 10403ZZZZ001241                                                                                                  | Inner cable, between Mainboard and speaker, 2 ports cable, longer side 1380mm shorter side 500mm  | 1     |  |  |
| 10403ZZZZ001386 Inner cable, between Power board and OPS docking board, with Magnetic ring, 6pin to 4pin, 1450mm |                                                                                                   | 1     |  |  |
| 10403ZZZZ001963 Inner HDMI cable, HDMI2.0, between Mainboard and Front port (IR&Keypad) board, 350mm             |                                                                                                   | 1     |  |  |
| 10403ZZZZ002396                                                                                                  | Inner cable, between AC switch board and Power board, 5pin, 130mm                                 | 1     |  |  |
| 10403ZZZZ001992                                                                                                  | Inner cable, between Mainboard and IR Touch mainboard, 2 ports cable, 10pin to 6pin & 8pin, 660mm | 1     |  |  |
| 10403ZZZZ002178                                                                                                  | Inner cable, between Mainboard and Front port (IR&Keypad) board, 590mm                            | 1     |  |  |
| 10403ZZZZ002181                                                                                                  | Inner cable, between Mainboard and OPS docking board, 51pin, FFC cable, 517 MM RS75-848.15        | 1     |  |  |
| 10403ZZZZ001875                                                                                                  | RS DC power supply cable, 100mm                                                                   | 1     |  |  |
| 10500T6C6004011                                                                                                  | Speaker, 8Ω15W, UY40223B8-10F-B                                                                   | 2     |  |  |
| 10505T7JC001010                                                                                                  | 2018 remote controller                                                                            | 1     |  |  |
| 10500T8I5009020                                                                                                  | Double head Magnetic pen, Newline Logo                                                            | 2     |  |  |
| 10403ZZZ2000807                                                                                                  | USB A-A cable, 3m                                                                                 | 1     |  |  |
| 10403ZZZZ001451                                                                                                  | HDMI Cable, 3M                                                                                    | 1     |  |  |
| 10500T6J8007010                                                                                                  | WIFI dongle, EDUP AC1602, USB3.0, Dual-band                                                       | 1     |  |  |

## Part C. Structure Exploded Diagram

Basically there are 4 layers for RS series structure, they are Outer frame (IR touch panel inside), Tempered glass, OC module (OC panel & Backlight) and PCBAs.

Structure exploded diagram (Zoom in to see details):

RS65:

https://www.dropbox.com/s/2fj2bp8n9hcj44f/18%E6%AC%BE%E6%B5%B7%E5%A4%96RSx65 %E7%88%86%E7%82%B8%E5%9B%BE.pdf?dl=0 RS75 https://www.dropbox.com/s/kadzcl3y1vshgz1/18%E6%AC%BE%E6%B5%B7%E5%A4%96RSx75

%E7%88%86%E7%82%B8%E5%9B%BE.pdf?dl=0

RS86:

https://www.dropbox.com/s/n9cvebi2vqlgynv/18%E6%AC%BE%E6%B5%B7%E5%A4%96RSx86 %E7%88%86%E7%82%B8%E5%9B%BE.pdf?dl=0

Part D. OC module & IR touch PCBA Disassembly & Reassembly

### A. Operation video of replacing OC module:

https://www.dropbox.com/s/oglbsha5d6j2s3k/2018%20OEM\_OC%20module\_Disassembly%2 0%26%20Reassembly.mp4?dl=0

Operations involved in the above video:

- 1. Take off rear covers, remove all PCBAs and cables on the OC back cover.
- 2. Take off defect OC module from the defect screen.
- 3. Take new OC module (no outer frame) from new OC module (with outer frame) and put it on the defect screen.
- 4. Put back all PCBAs and cables on the new OC module, fix all of them and install the rear covers, power on to test it.
- 5. Throw away the defect OC module and the outer frame of new OC module.

Note:

1. The above step 2-3 had better be done in a dust-free plant to avoid the dust stick onto the tempered glass or OC module surface.

B. Operation video of disassembling and reassembling IR touch PCBAs: <a href="https://www.dropbox.com/s/vwmeazi4wgpcswk/2018%20OEM\_IR%20PCB%20SET\_Disassembly%20%26%20Reassembly.mp4?dl=0">https://www.dropbox.com/s/vwmeazi4wgpcswk/2018%20OEM\_IR%20PCB%20SET\_Disassembly%20%26%20Reassembly.mp4?dl=0</a>

Operations involved in the above video:

- 1. Take off 4 corner covers, there is no connection in the upper-right corner in front view, from right to left to remove upper IR PCBAs, from bottom to up to remove the left and right side IR PCBAs, from right to left to remove the bottom side IR PCBAs.
- 2. According to IR PCBA layout and refer to above opposite order to insert the 4 frames IR PCBAs.
- 3. Connect the bottom-left, bottom-right and upper-left corner PCBA, pay attention not to bend the contact pins, assemble the 4 corner covers.

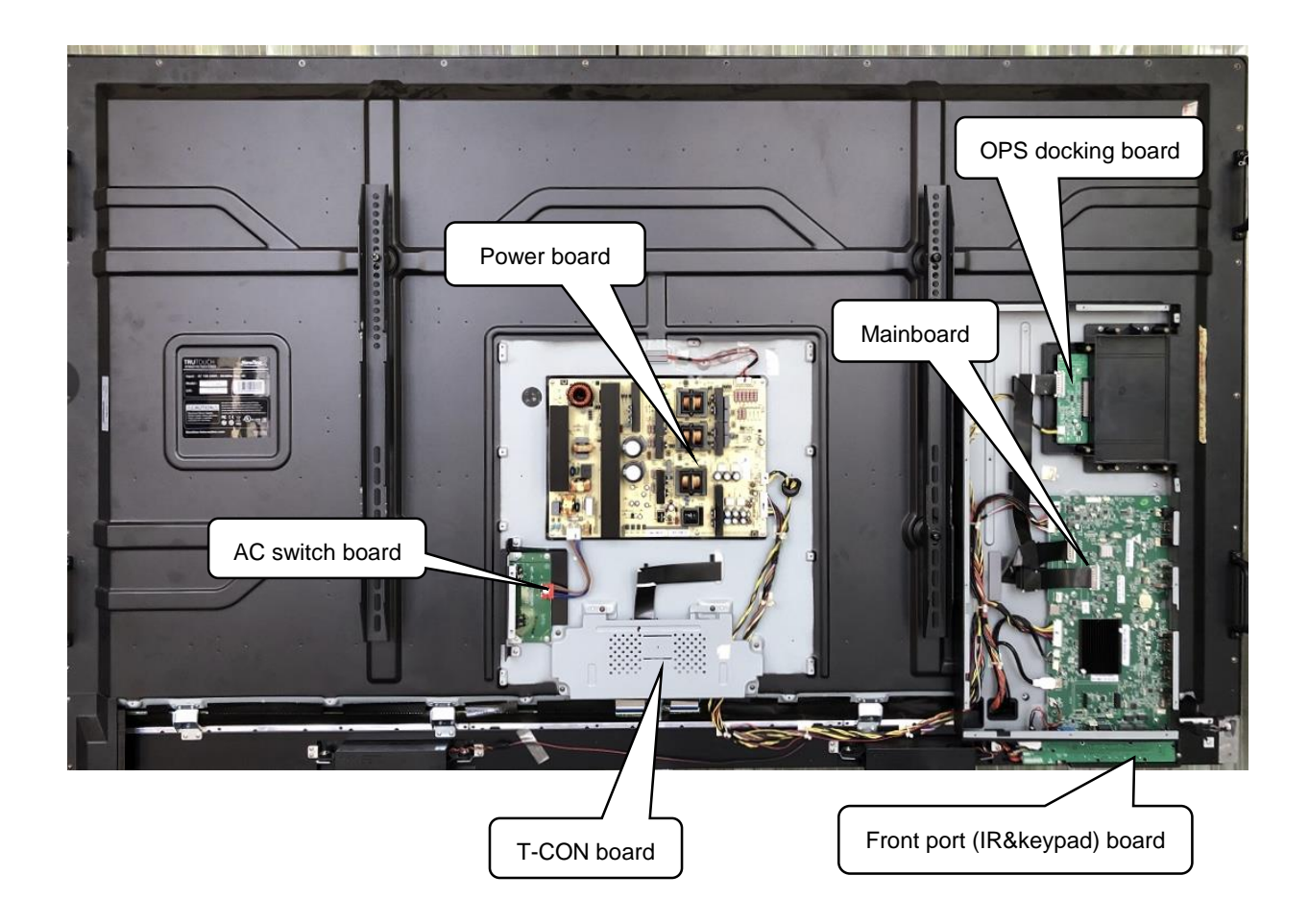

## Part E. PCBA Overviews

Note: IR PCB SET is in the outer frame, not show on the above picture.

## 1. Mainboard wiring

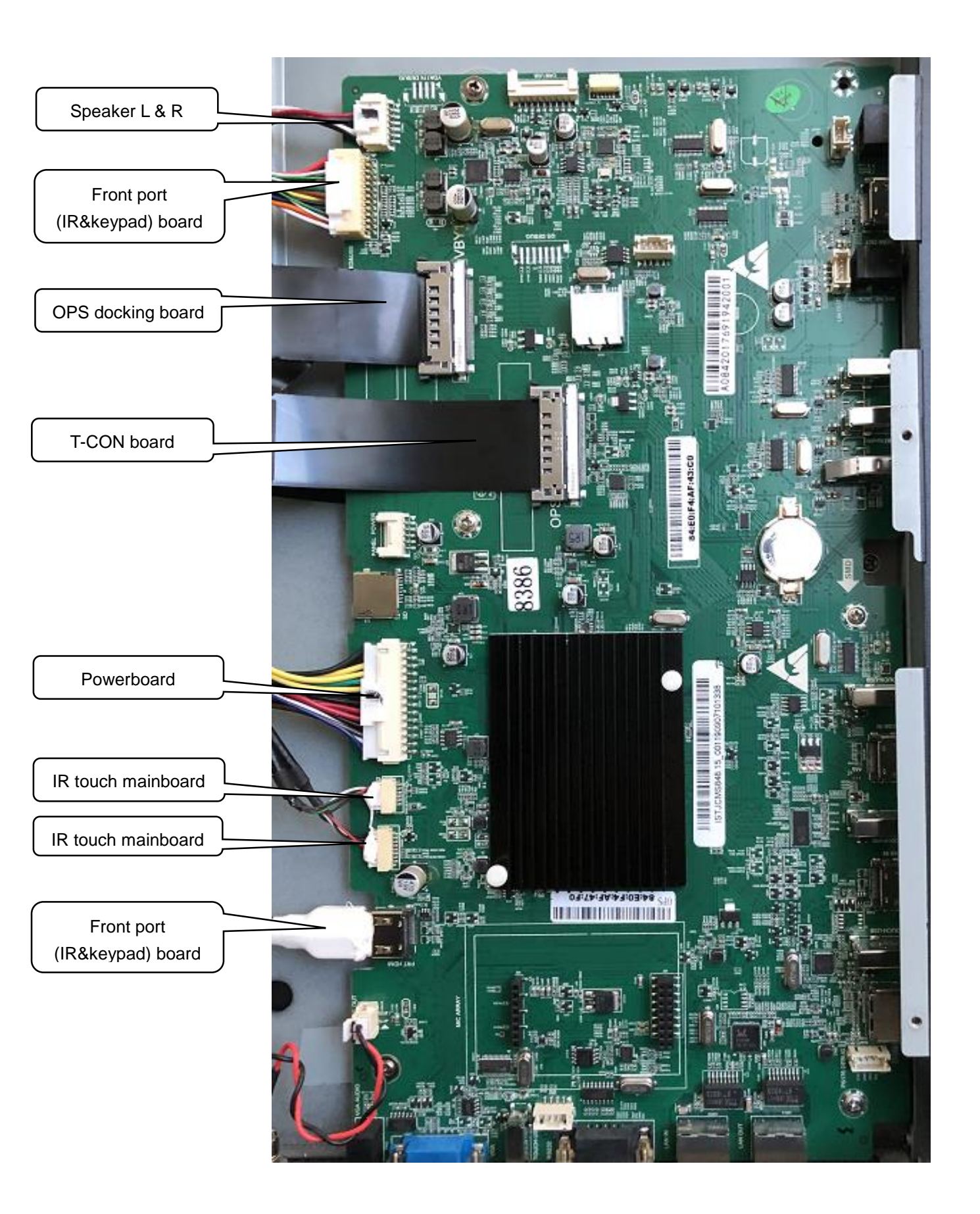

## 2. Power board wiring

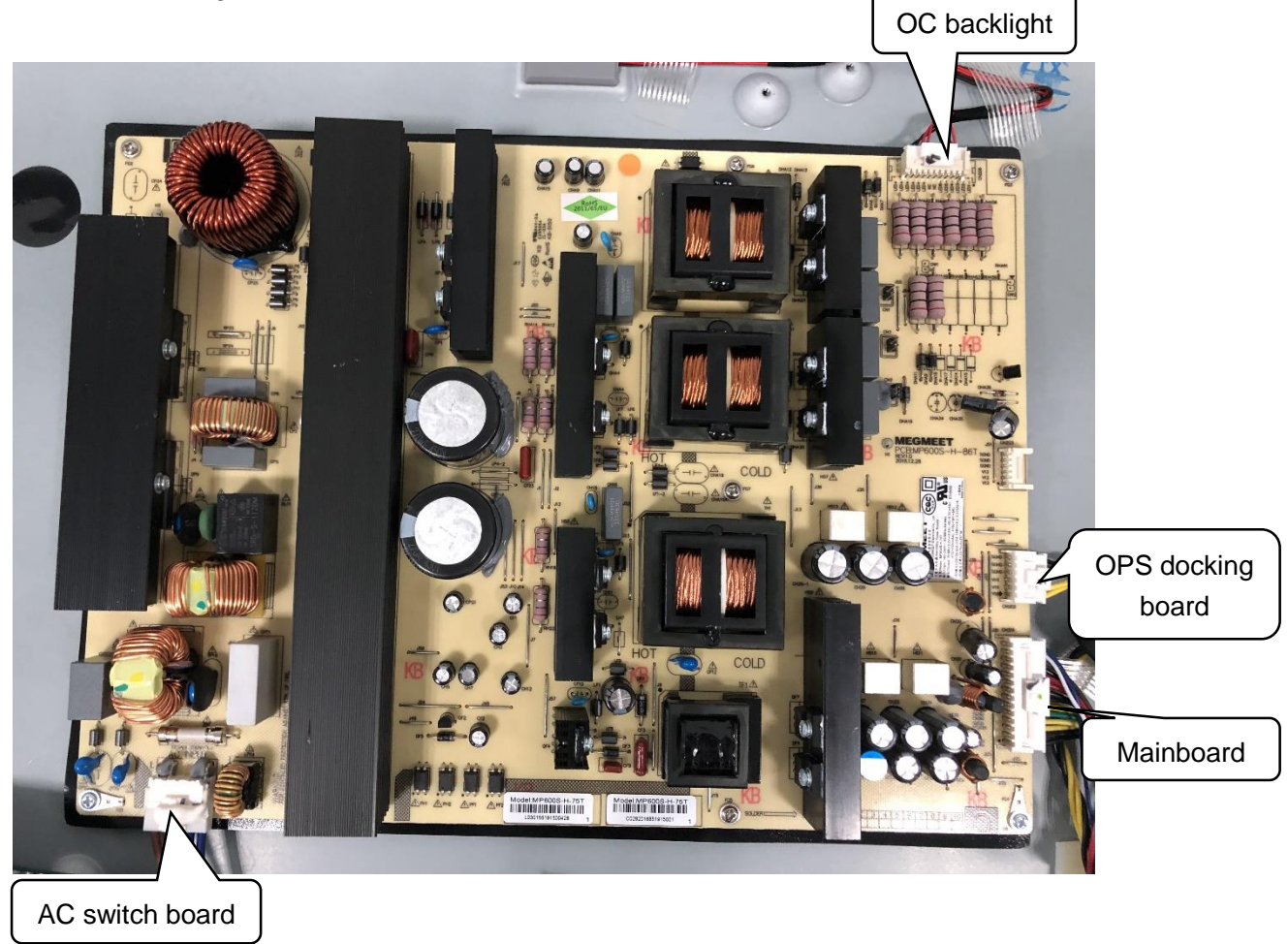

3. OPS docking board wiring

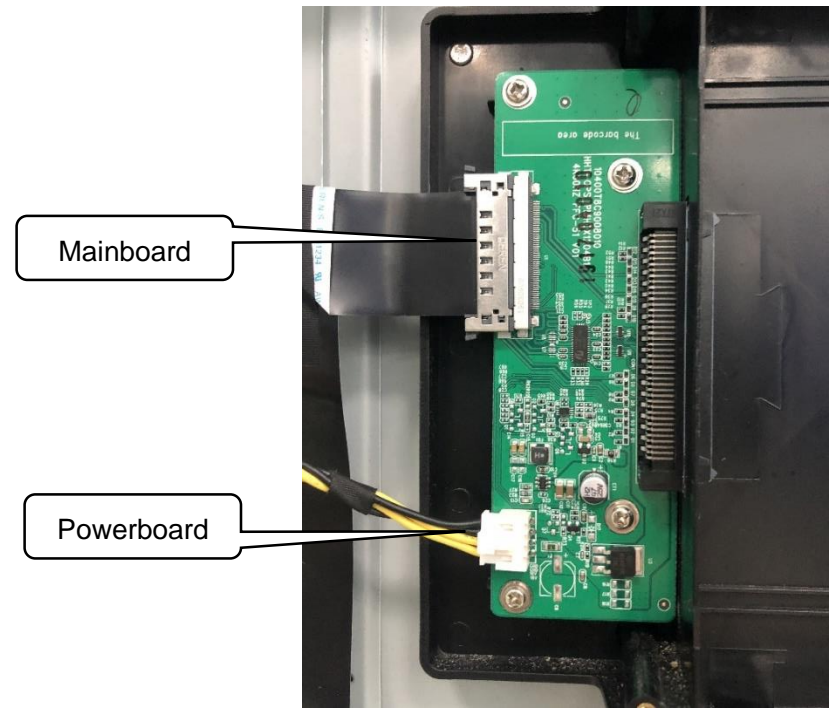

4. AC Switch board wiring

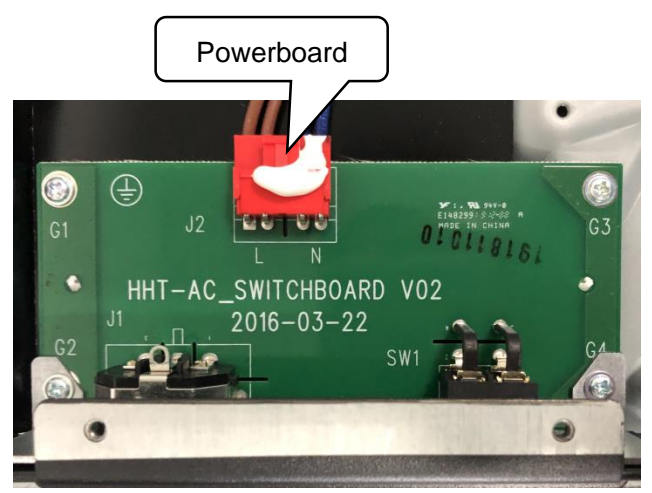

5. Front port (IR&Keypad) board wiring

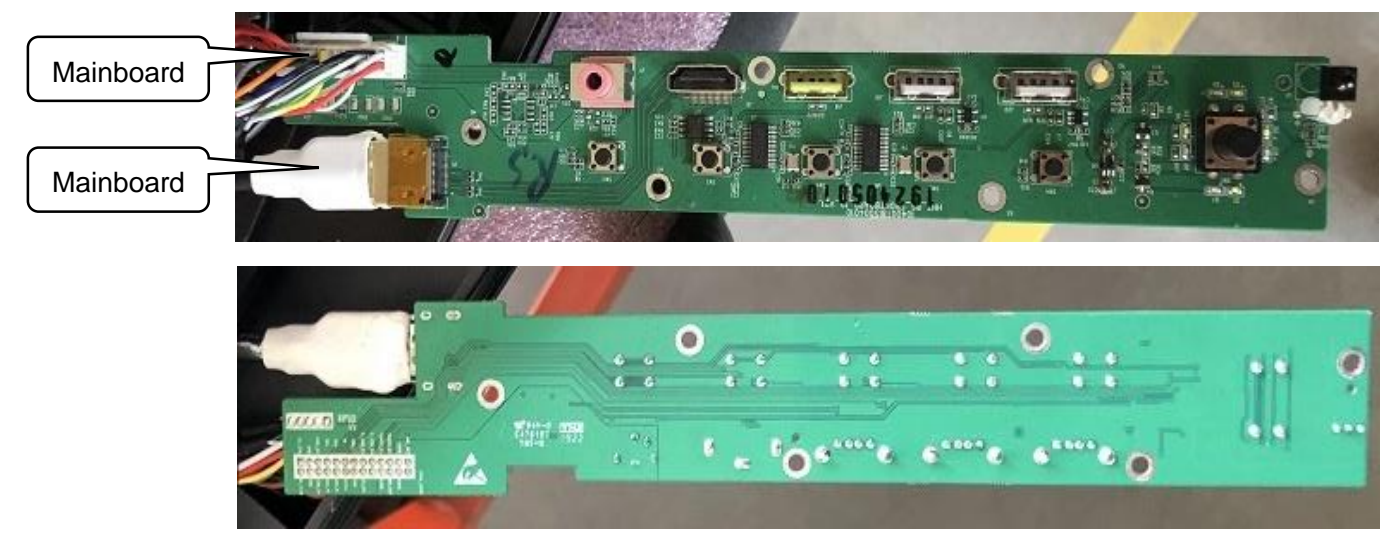

6. T-CON board wiring

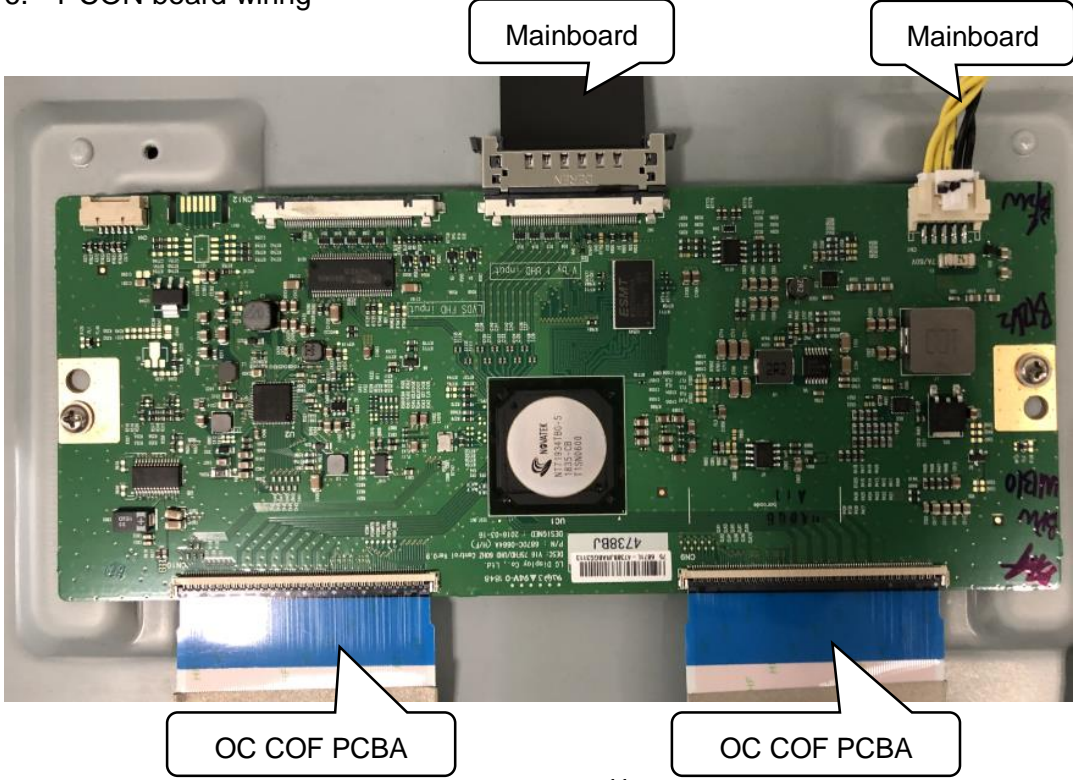

## Part F. IR Touch Panel Signal Test

Step 1: Switch to Windows source.

```
Step 2: Double click "TouchTestTool_1.37.318_for U and X.exe" to run it.

<u>https://www.dropbox.com/s/exnvu5coqnjssnq/TouchTestTool_1.37.318_for%20U%20and%20X</u>

<u>20190801.rar?dl=0</u>
```

Step 3: Click the second option to start the signal testing.

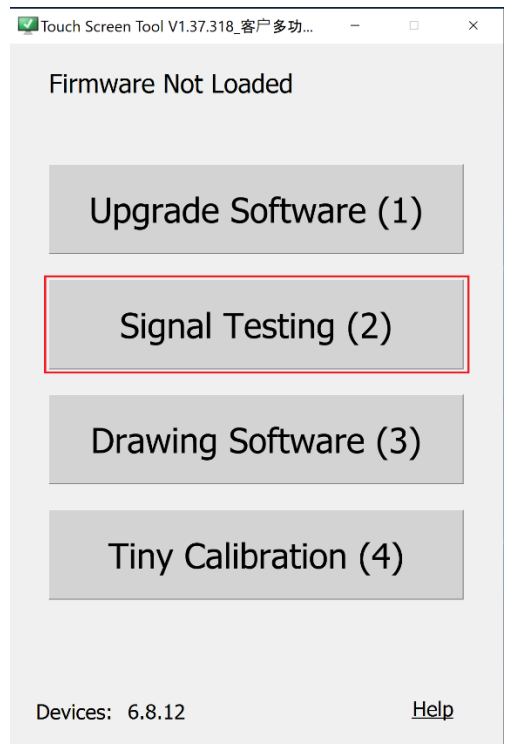

Step 4: If the hardware is good, the testing tool will show "PASS" result as below.

| TestTool_10AD Ver 1.59                                                                                                    | - • ×        |
|----------------------------------------------------------------------------------------------------|--------------|
| Name         HH_Q10_75_H10         Version1         6.8.12         Size         75         X =         64,64,63         Y =         64,44 |              |
| X Module ALL = 191 · Total Number 191 AGC(X)=4 AGC(X)=5                                                                                   | Fault Signal |
|                                                                                                    |              |
|                                                                                                    |              |
|                                                                                                    |              |
| Y Module ALL = 108 · Total Number 108 - AGC(Y)=5 - AGC(Y)=C S                                                                             | Fault Signal |
| Y axis signal 1                                                                                                    |              |
|                                                                                                    |              |
|                                                                                                    |              |
|                                                                                                    |              |
| Y axis signal /                                                                                                    |              |
|                                                                                                    |              |
| Quit(3)                                                                                                    |              |

If the hardware has some problem, you may will get error report such as below:

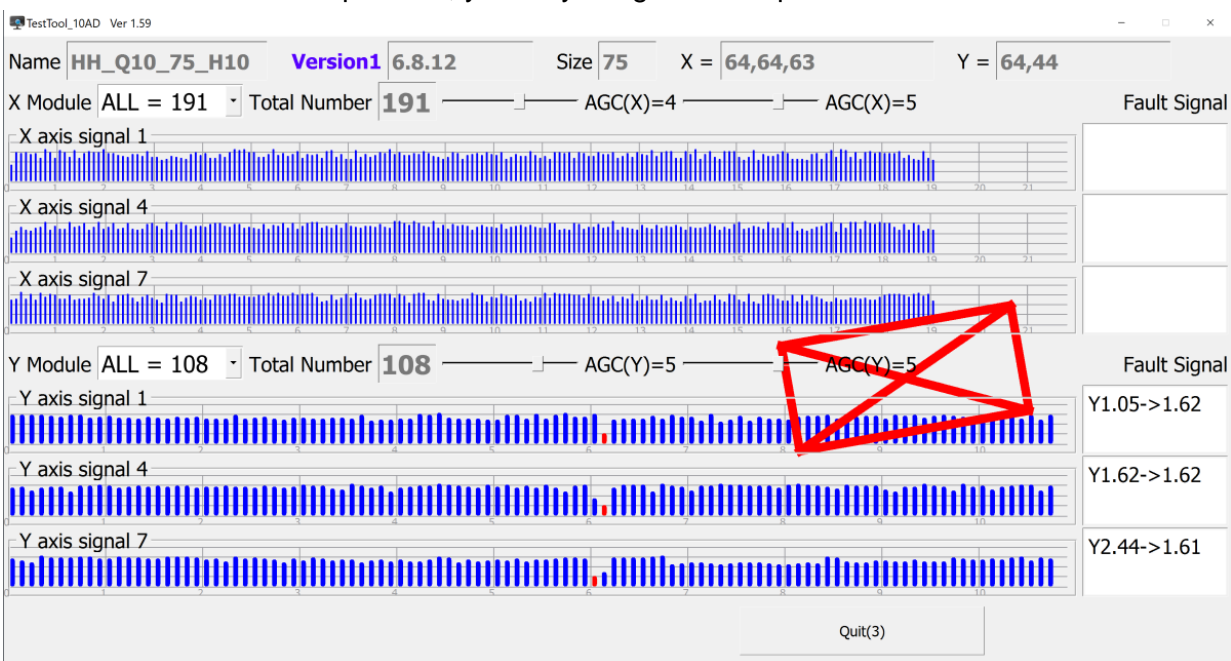

\*It may will not affect the writing performance, if yes, don't need to repair it.

Note: If problem still present, please take picture or screen shoot the testing result to us for analysis.

Part G. Replace OC module (OC panel & backlight)

Refer to chapter A of Part D.

Part H. Clean dirt or condensation behind the tempered glass

Step 1. Refer to chapter A of Part D to remove the OC module.

Step 2. Check panel and glass surface to find where the dirt or condensation is.

Step 3. Use a dustless cloth under a strong light source to wipe it.

Note: If possible, these operation had better be done in a dust-free plant, if there is no dust-free plant available, a clean meeting room is recommended.

Part I. Replace Outer Frame (Front frame)

Refer to chapter A of Part D, remove the OC module, remove the tempered glass, then you can disassemble the outer frame and replace anyone of the outer frame. Note: Pay attention to take out the IR PCB from original outer frame to new frame.

#### Part J. Replace IR Touch Panel Sensor PCBAs

Please see the chapter B of Part D before operation.

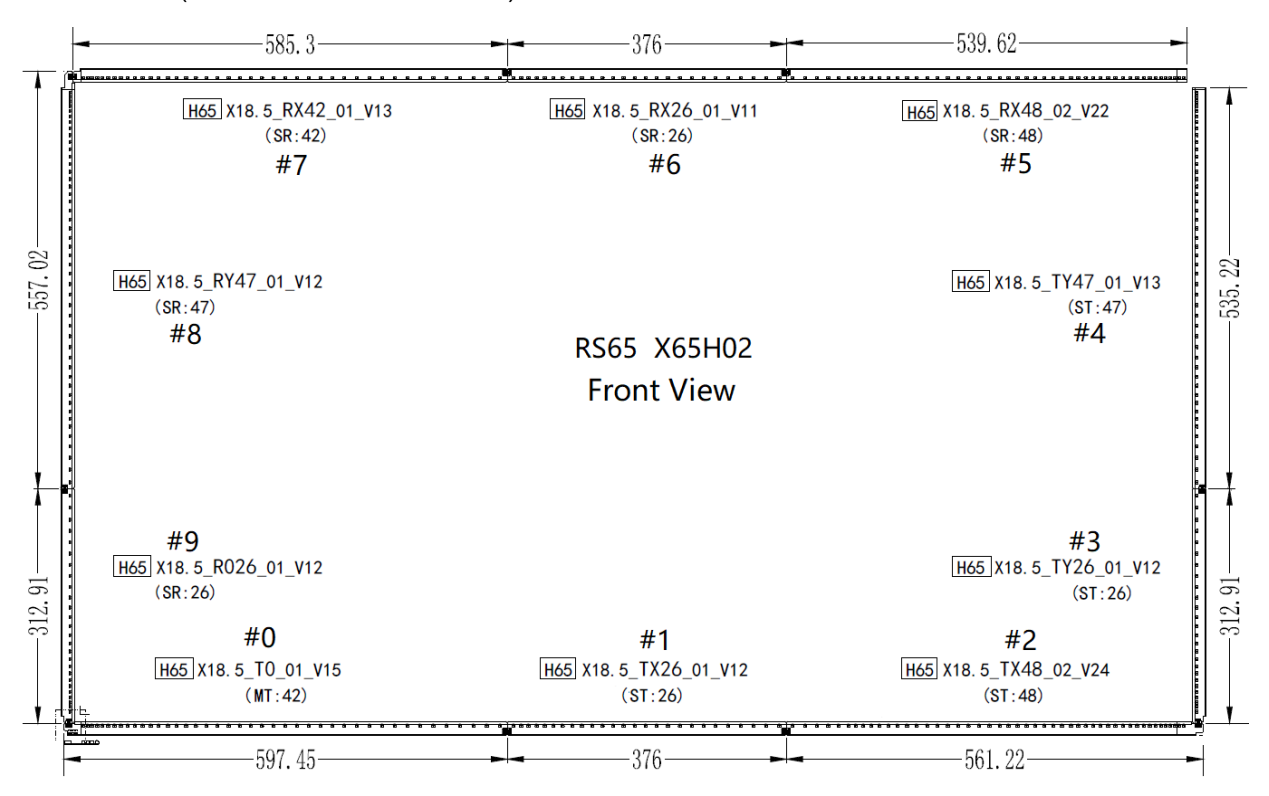

TT-6519RS (it is same as TT-6518RS):

TT-7519RS (it is same as TT-7518RS):

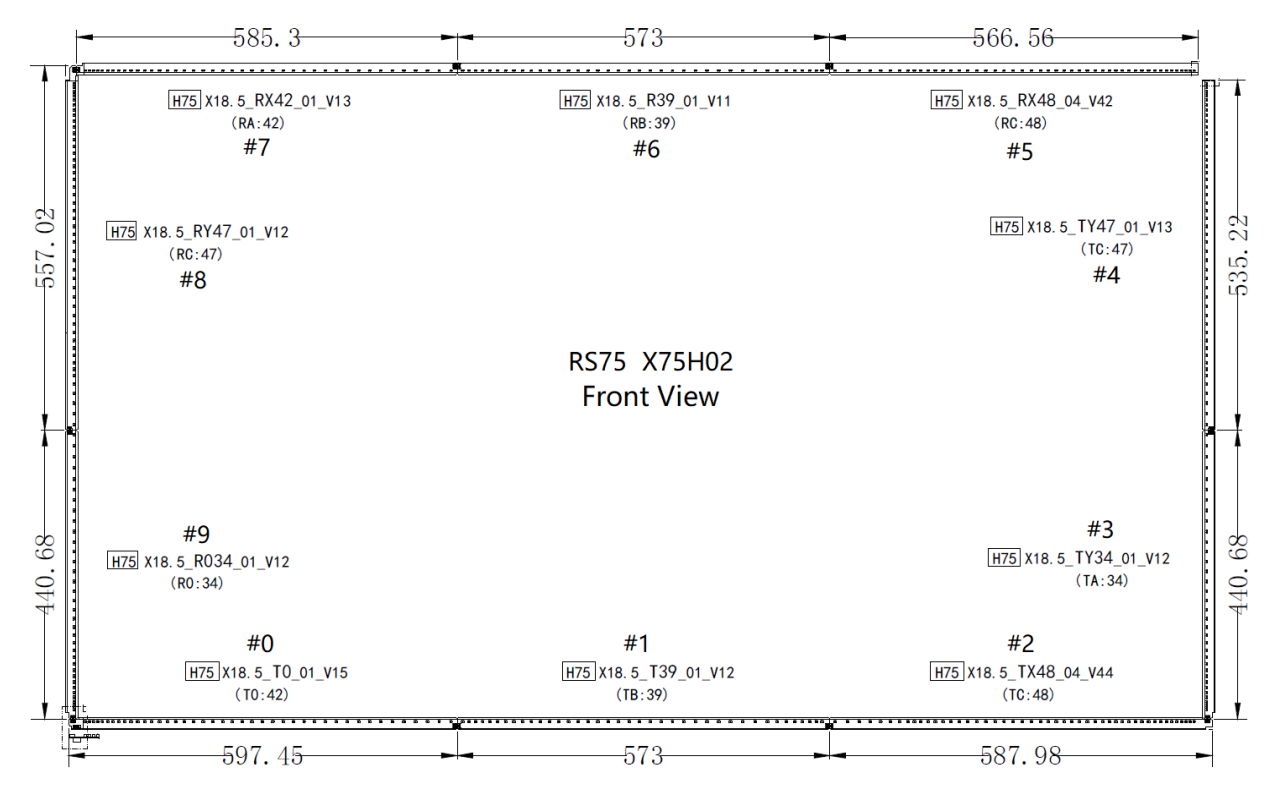

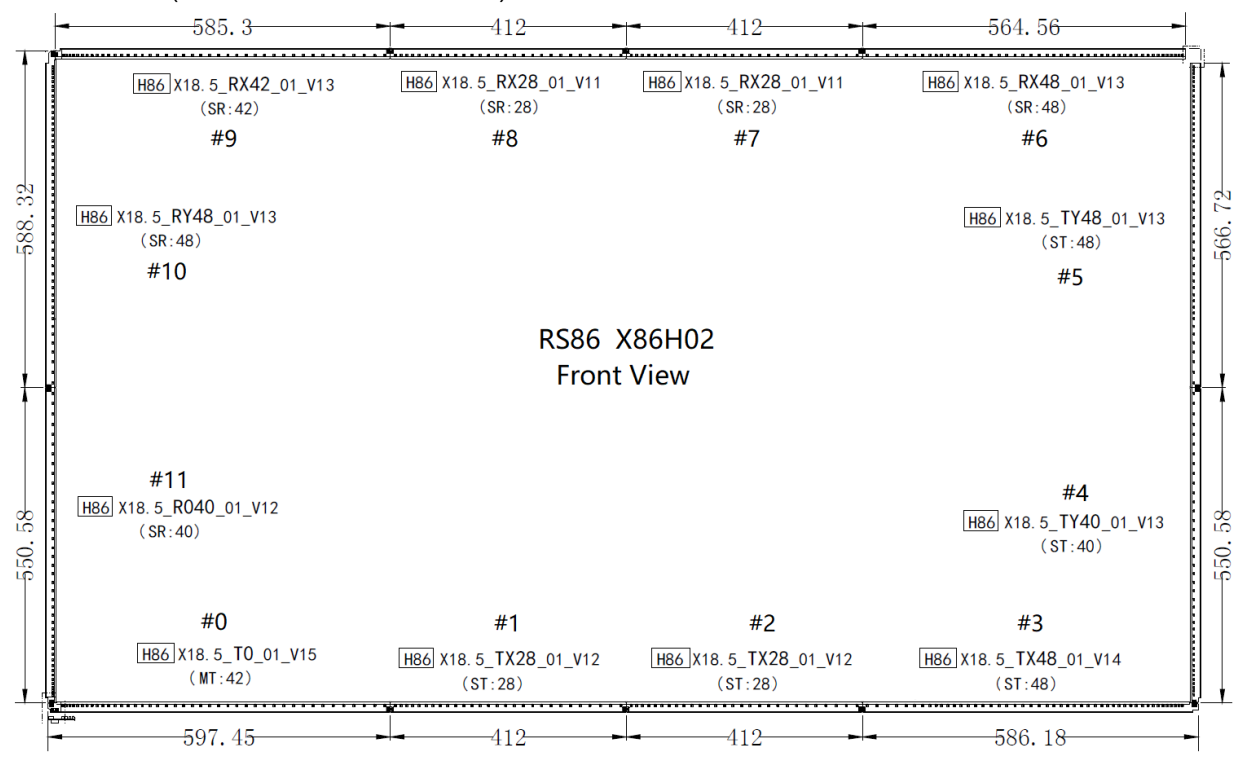

#### TT-8619RS (it is same as TT-8618RS):

Step 1: Place it on a flat table, remove 4 corner covers.

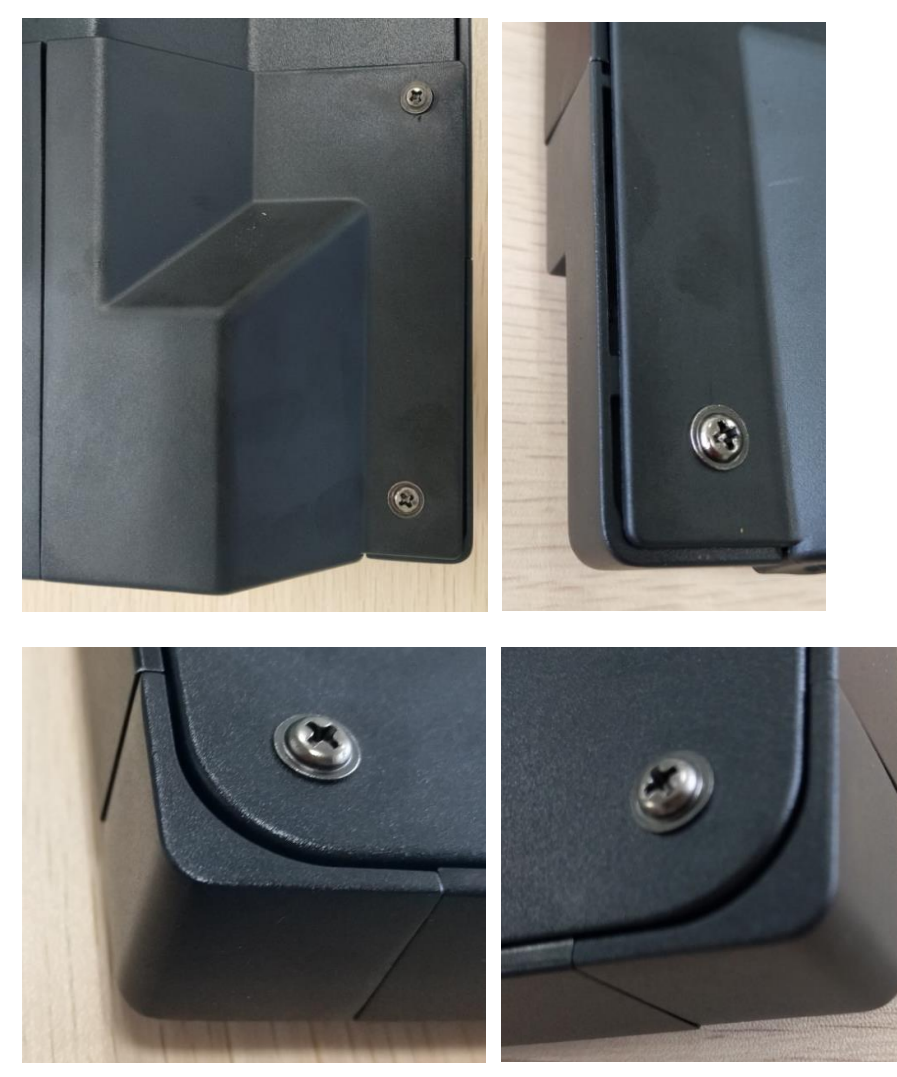

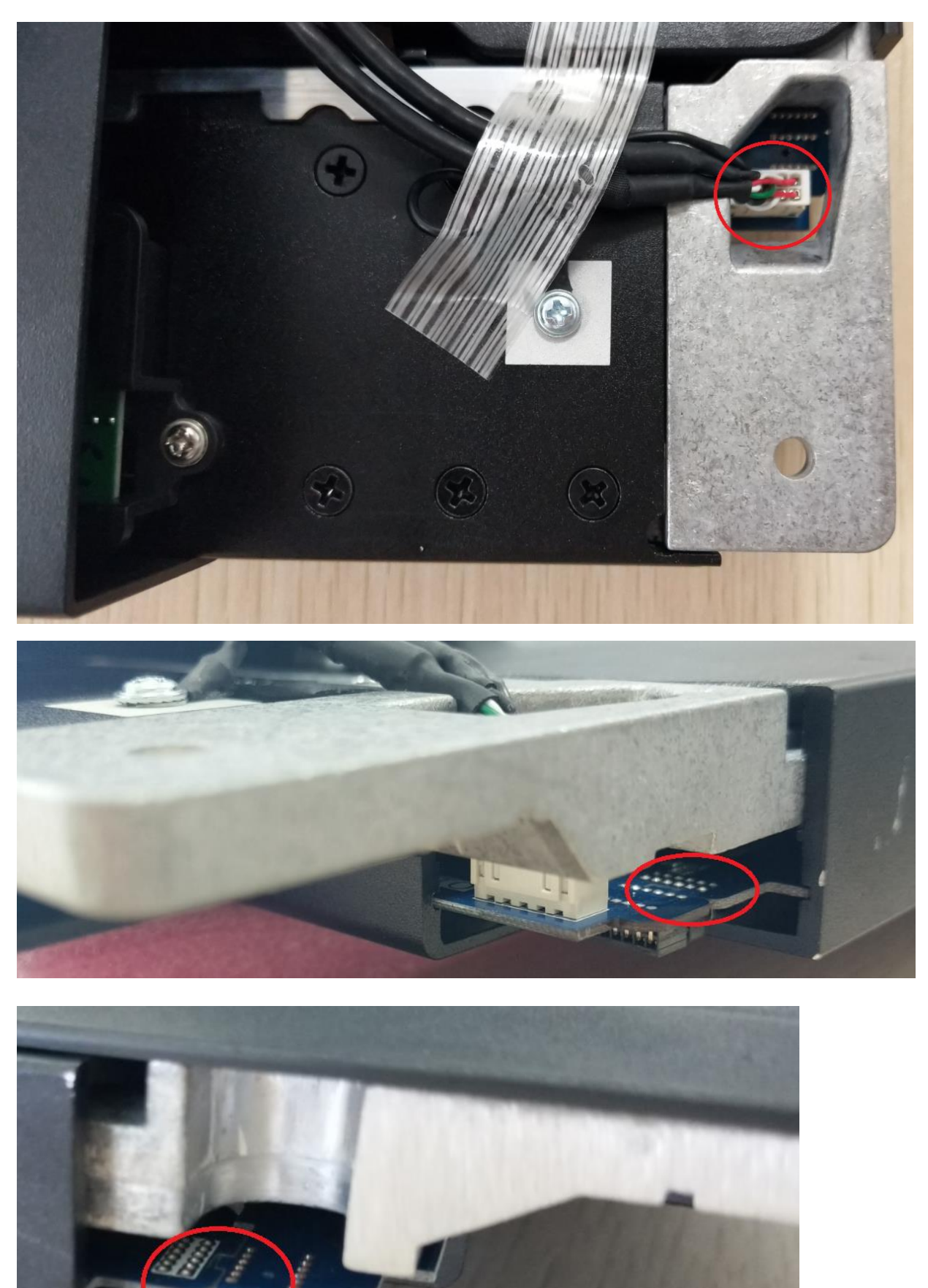

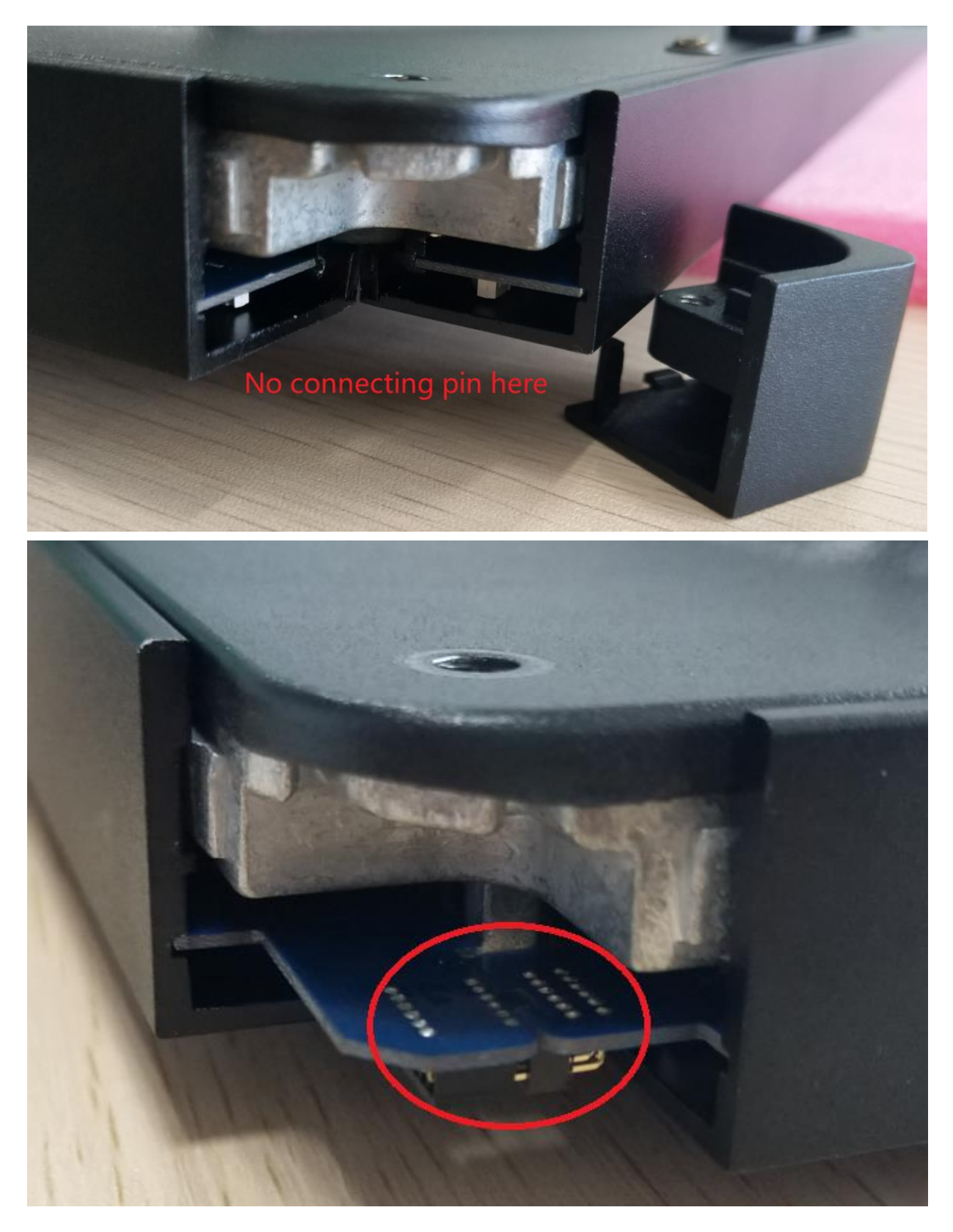

Step 2. Use a thin screwdriver or ball-pen to push and disconnect the PCBAs in the corner then take out the disconnected PCBA according to below red mark direction.

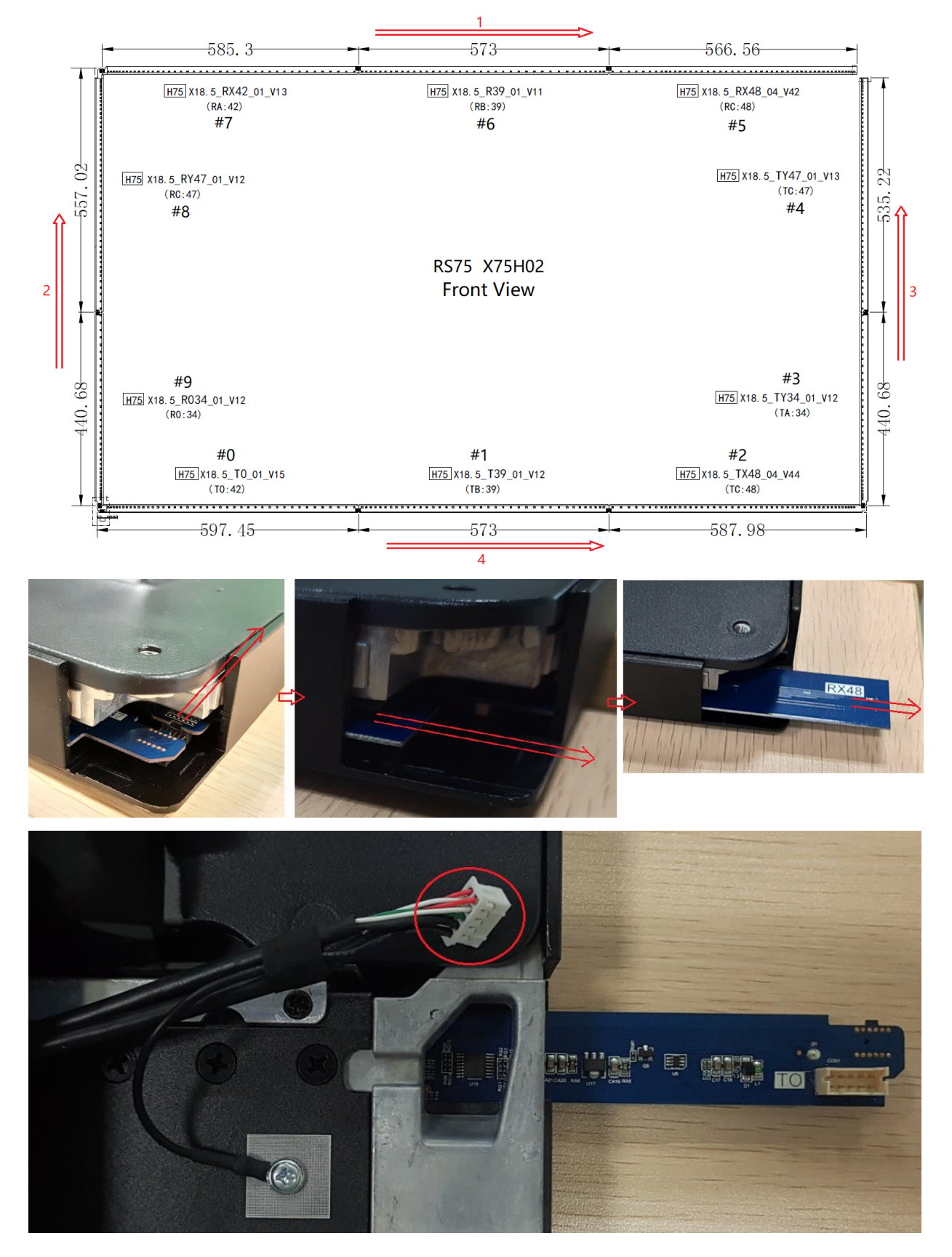

Step 3. Take new IR PCBA SET and according to the IR PCBA Layout to confirm the position in the 4 frames for every pieces PCBA, according to below red mark direction to insert the PCBAs. PCBA identification:

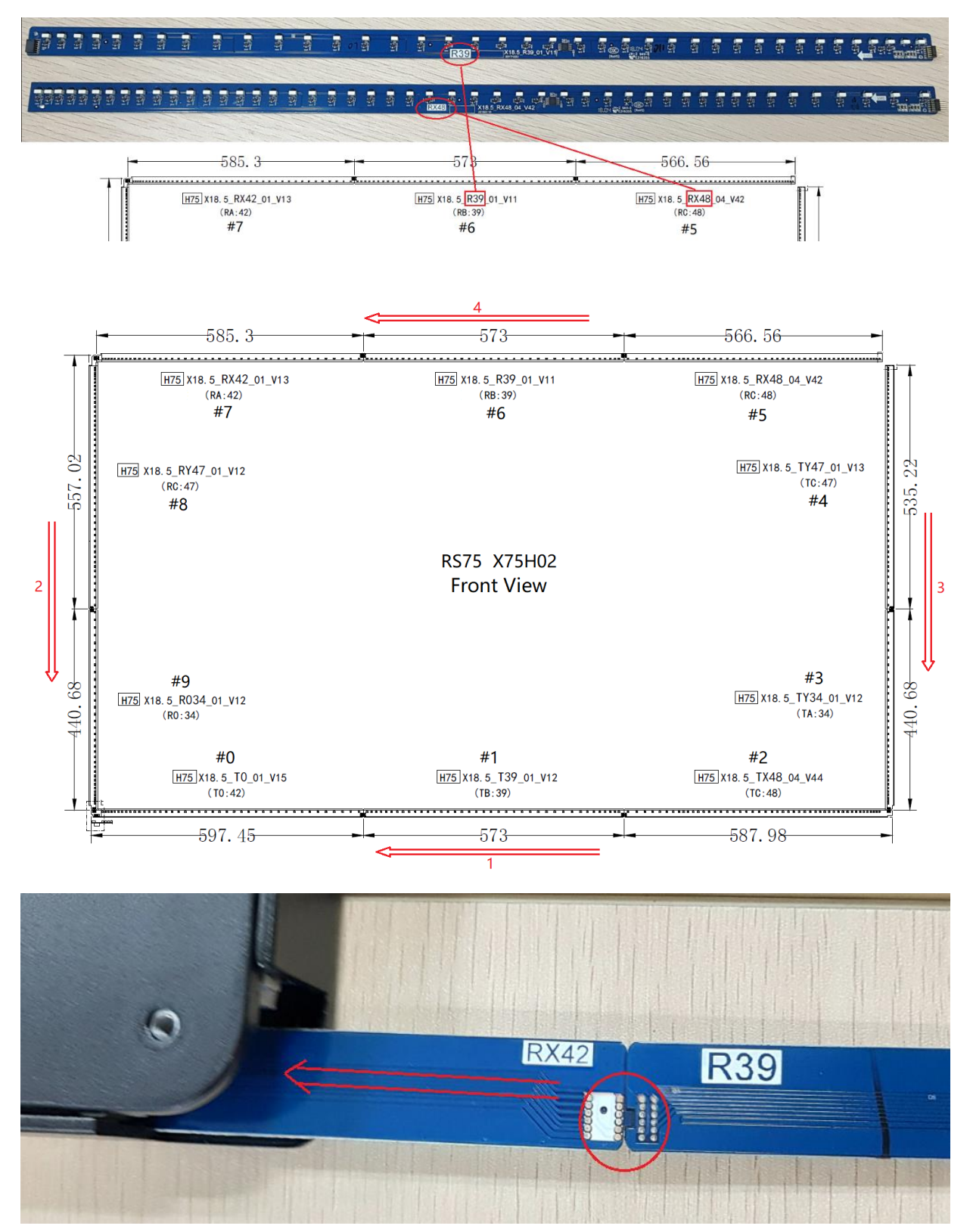

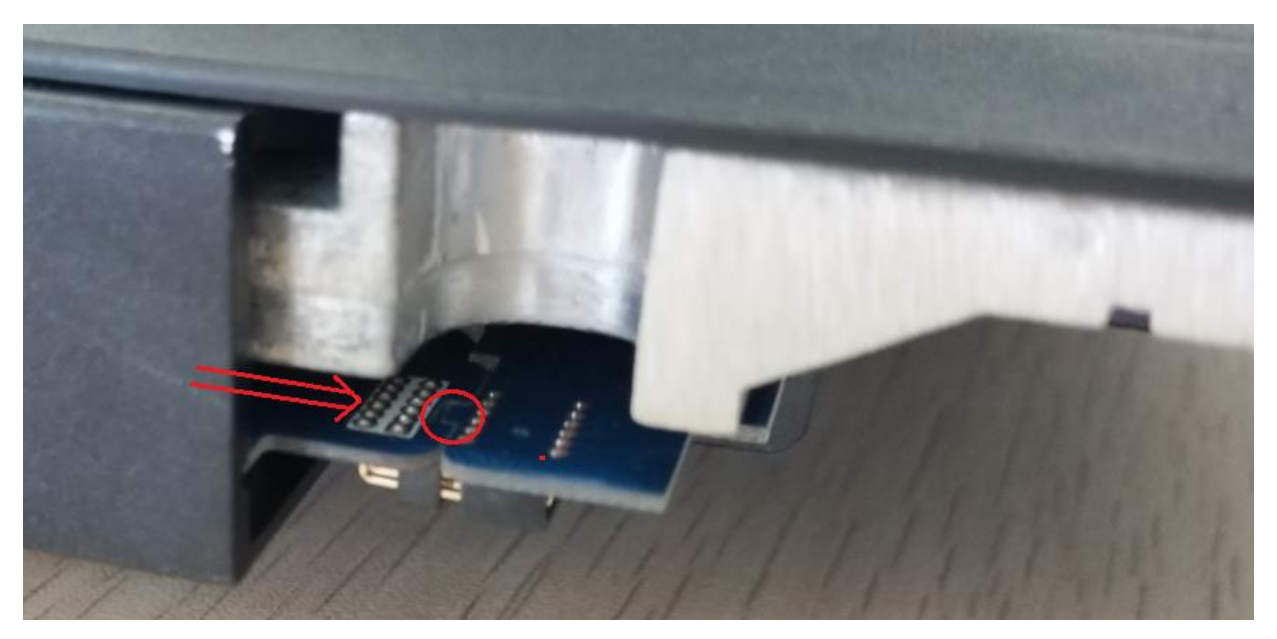

Note: Make sure every piece PCBA have been connected solidly, no loose connection. Usually need 2 person co-work to connect it, one person aim at the contact pins and pin slot, and one person push the PCBA in another side to make the contact pins get in pin slot.

Step 4. Install back 4 corner covers with screws.

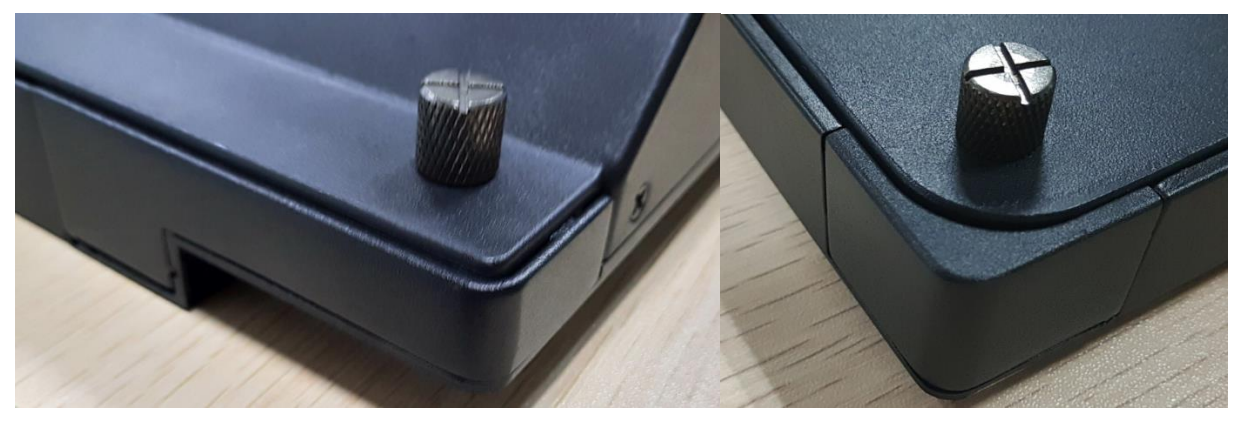

## Part K. Firmware Upgrade

#### How to upgrade FW and Config file from factory menu.

Step 1: Prepare a USB drive (make sure 8 character name) and formatted it with FAT32, copy the hht848upgrade.bin file and hdmiout.bin file (Rename hdmiout.bin.bin file to hdmiout.bin file, no need update hdmiout.bin file on RS86) to the root folder of USB drive, such as below.

| 🥪 > 此电脑 > KINGSTON (F:) |   |                |        |              |  |
|-------------------------|---|----------------|--------|--------------|--|
| 名称                      | ^ | 修改日期           | 类型     | 大小           |  |
| hdmiout.bin             |   | 2019/9/2 17:28 | BIN 文件 | 1,024 KB     |  |
| hht848upgrade.bin       |   | 2019/9/1 0:26  | BIN 文件 | 1,827,189 KB |  |

Step 2: Power on the display, and connect the USB drive to front or rear USB port.

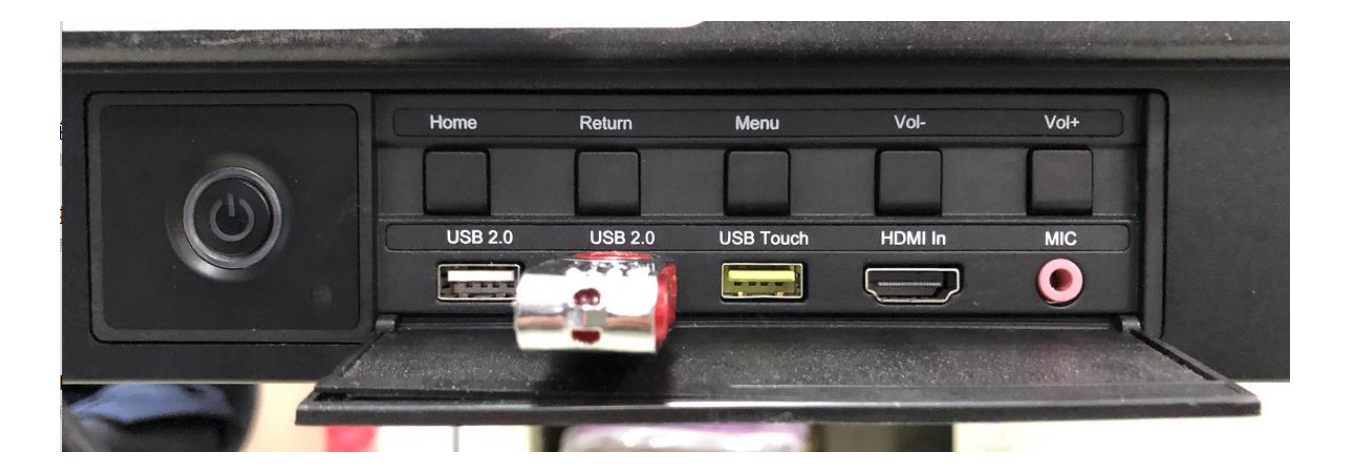

Step3: Press source+2+5+8+0 to enter into factory menu and then enter into "Other options".

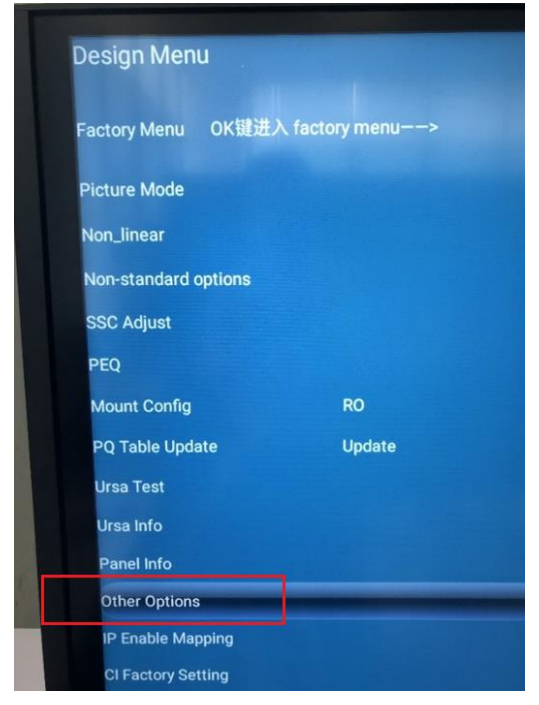

Step4: Select "Upgrade Main" option to upgrade the upgrade.bin file.

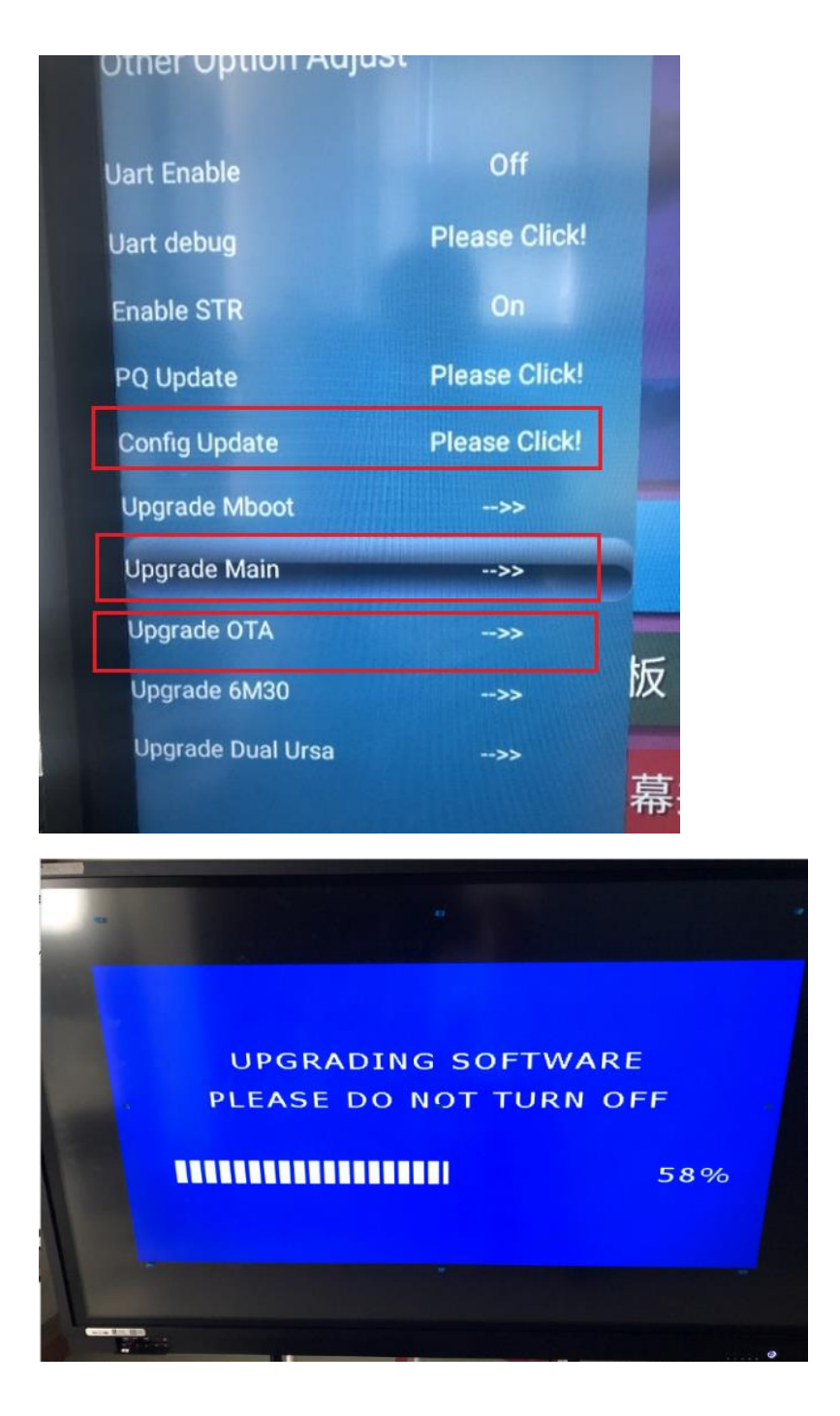

Step5: Need to turn on screen manually after upgrade.bin file was upgraded.

Step6: Select language and click "OK" to enter into main interface, replug the USB driver to let system detect the hdmiout file and update it automatically.

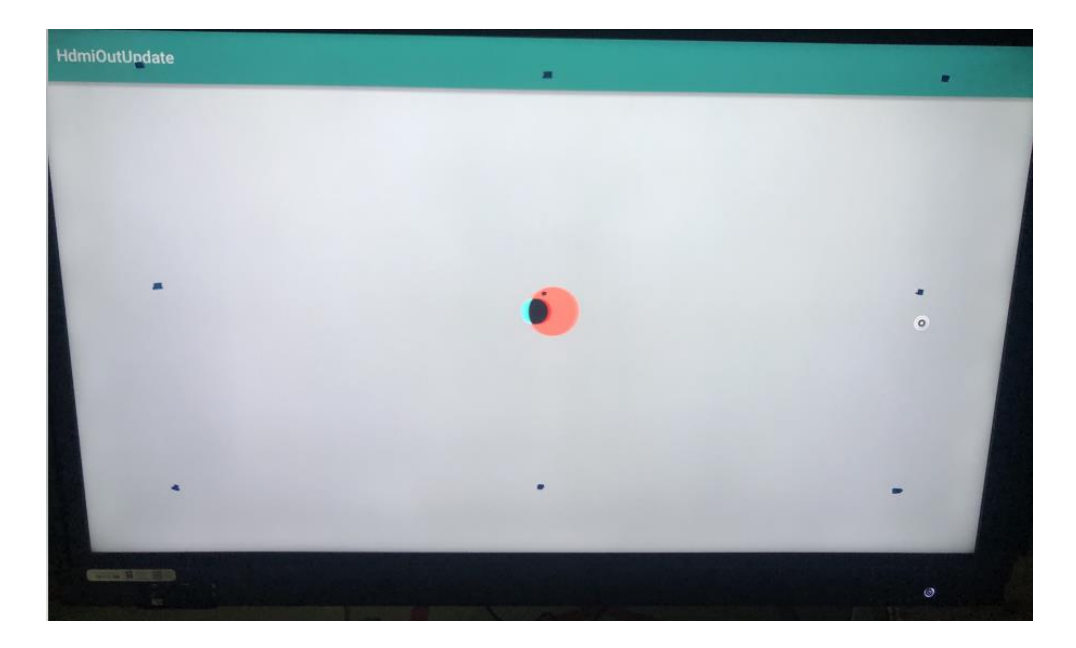

Step7: Need to turn on screen manually after hdmiout file was updated.

Step8: Copy the version control file and zip file to the root folder of USB driver, show as following:

| > 此电脑 > GSP1RMCENXV (G:) くび |                                                        |                 |              |            |
|-----------------------------|--------------------------------------------------------|-----------------|--------------|------------|
|                             | 名称                                                     | 修改日期            | 类型           | 大小         |
|                             | WCTL-HHT_848.15_OEM65_PANEL_AUO_T650QVN06_201907261711 | 2019/7/26 17:11 | CONFIG 文件    | 191 KB     |
|                             | update_signed                                          | 2019/7/30 22:21 | 压缩(zipped)文件 | 839,299 KB |

#### Step9: Select "Upgrade OTA" option to upgrade .Zip file.

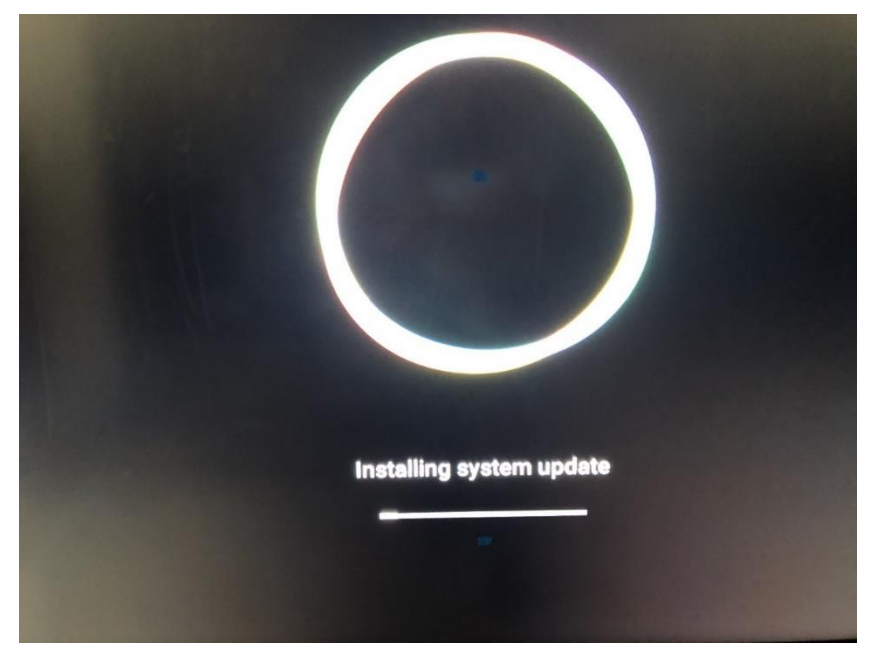

Step10: Screen will restart up automatically after Zip file was upgraded.

Step11: Select "Config Update" option to update the config file, or system will detect the Config file and update it automatically.

|              |                                                                     | Built-in PC 💿                                                                                                    |                            |
|--------------|---------------------------------------------------------------------|----------------------------------------------------------------------------------------------------|----------------------------|
| creen sha    | port version config<br>rt u disk version<br>CTL-HHT_848.15_RS75_PAN | IEL_AUO_T750QVN04_201908311<br>CANCLI                                                                                                    | 744.config? 7<br>E CONFIRM |
| File vlewer  | Gadgets                                                             | Constant of the second second s | O'HDMI Frent               |
| n sharing    | Whiteboard                                                          | Built-in PC •                                                                                                    |                            |
| Impo<br>impo | ort version config                                                  | e do not power off                                                                                                    | FACTIVE STORAL             |
| ile viewer   | Gadgets                                                             | DisplayPort O                                                                                                    | Live Parview               |

Step12: Need to turn on manually screen after Config file was updated.

#### How to upgrade FW and Config file for a blank mainboard.

Step 1: Prepare a USB drive (make sure 8 character name) and formatted it with FAT32, copy the hht848upgrade.bin file and hdmiout.bin file (Rename hdmiout.bin.bin file to hdmiout.bin file, no need update hdmiout.bin file on RS86) to the root folder of USB drive, such as below.

| → 此电脑 → KINGSTON (F.) |   |          |                |              |  |
|-----------------------|---|----------|----------------|--------------|--|
| 名称                    | ^ | 修改日期     | 类型             | 大小           |  |
| hdmiout.bin           |   | 2019/9/2 | 2 17:28 BIN 文件 | 1,024 KB     |  |
| hht848upgrade.bin     |   | 2019/9/1 | 1 0:26 BIN 文件  | 1,827,189 KB |  |

#### Step 2: Connect the USB drive to front or rear USB port.

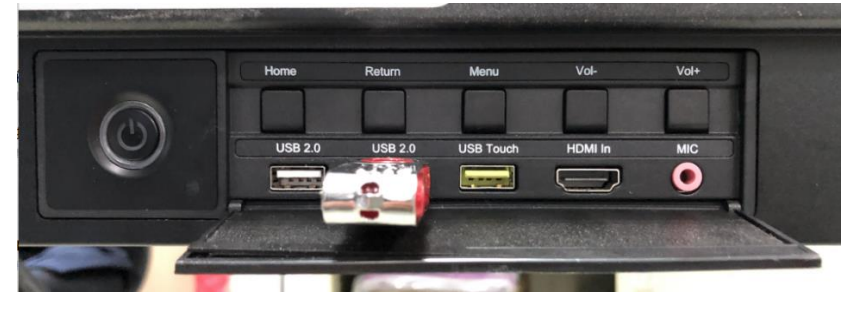

Step 3: Press down "Menu" button, DO NOT release, and then switch on screen, the main firmware upgrade will start automatically, then release menu button.

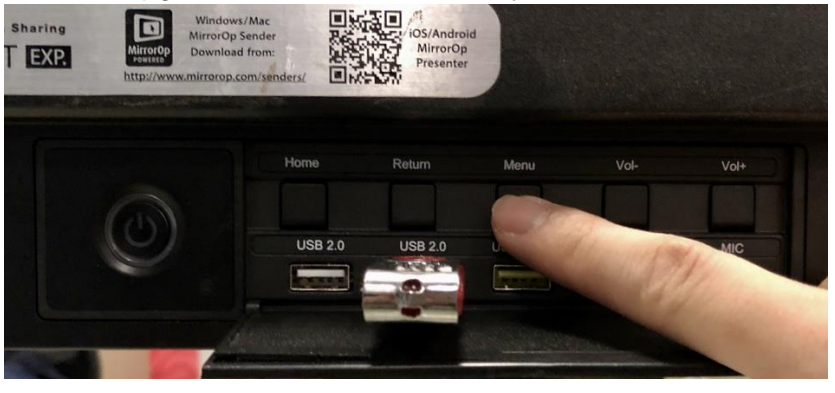

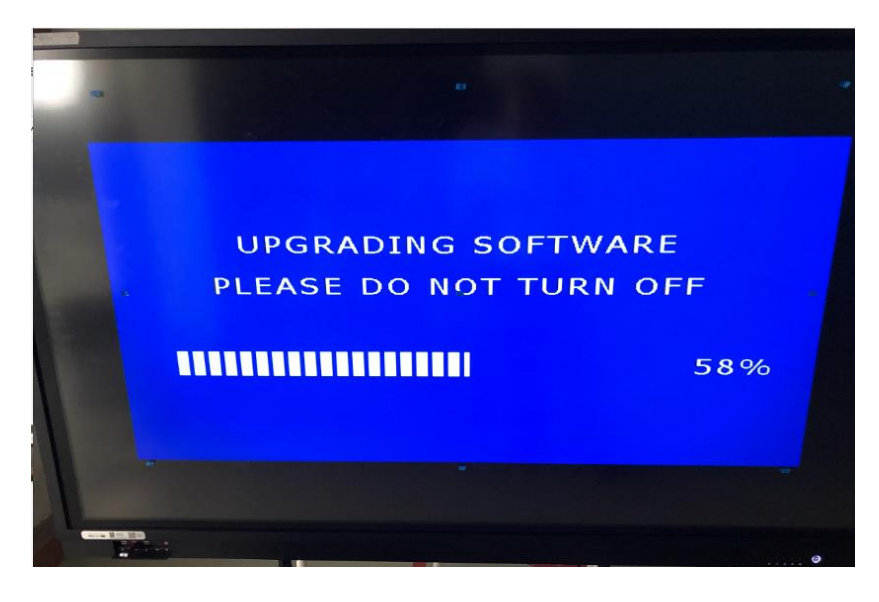

Step 4: Need to turn on screen manually after upgrade.bin file was upgraded.

Step5: Select language and click "OK" to enter into main interface, replug the USB driver to let system detect the hdmiout file and update it automatically.

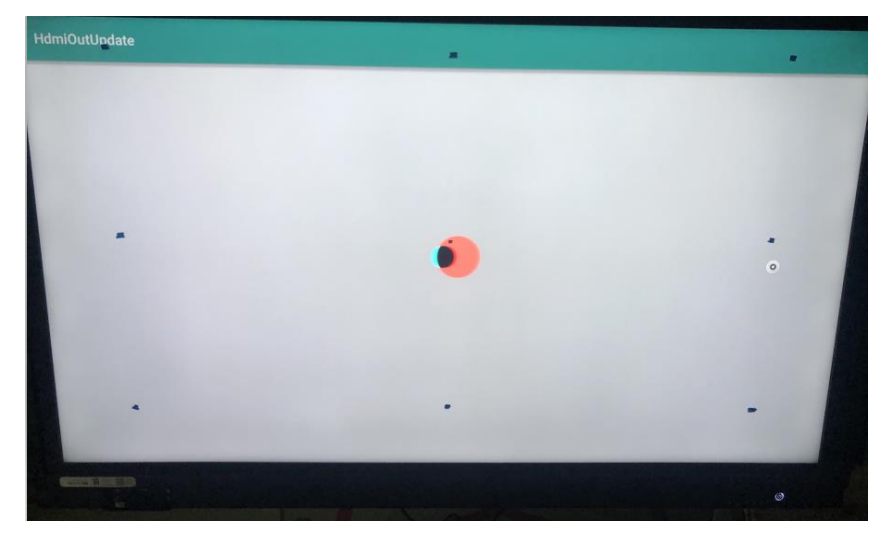

Step6: Need to turn on screen manually after hdmiout file was updated.

Step7: Copy the version file and zip file to the root folder of USB driver, show as following:

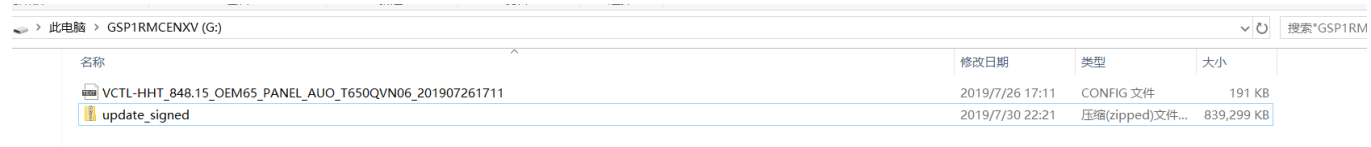

Step8: Switch on screen and press down power button, DO NOT release, the zip file will upgrade automatically.

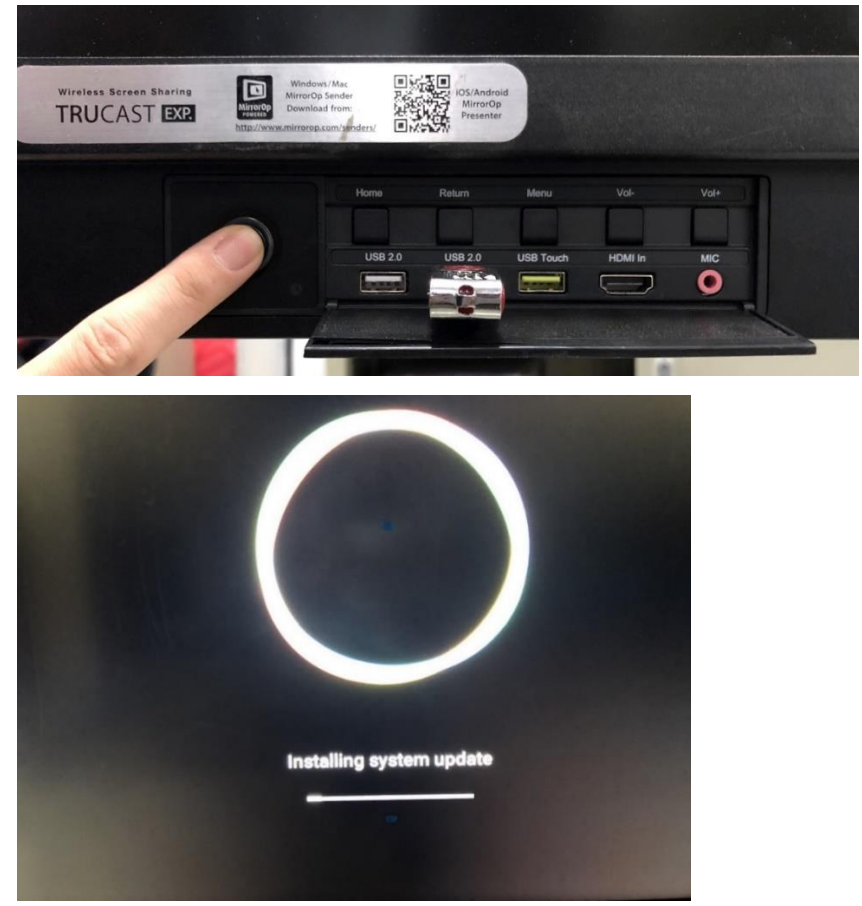

Step9: Screen will restart up automatically after Zip file was upgraded.

Step10: System will detect the Config file update it automatically

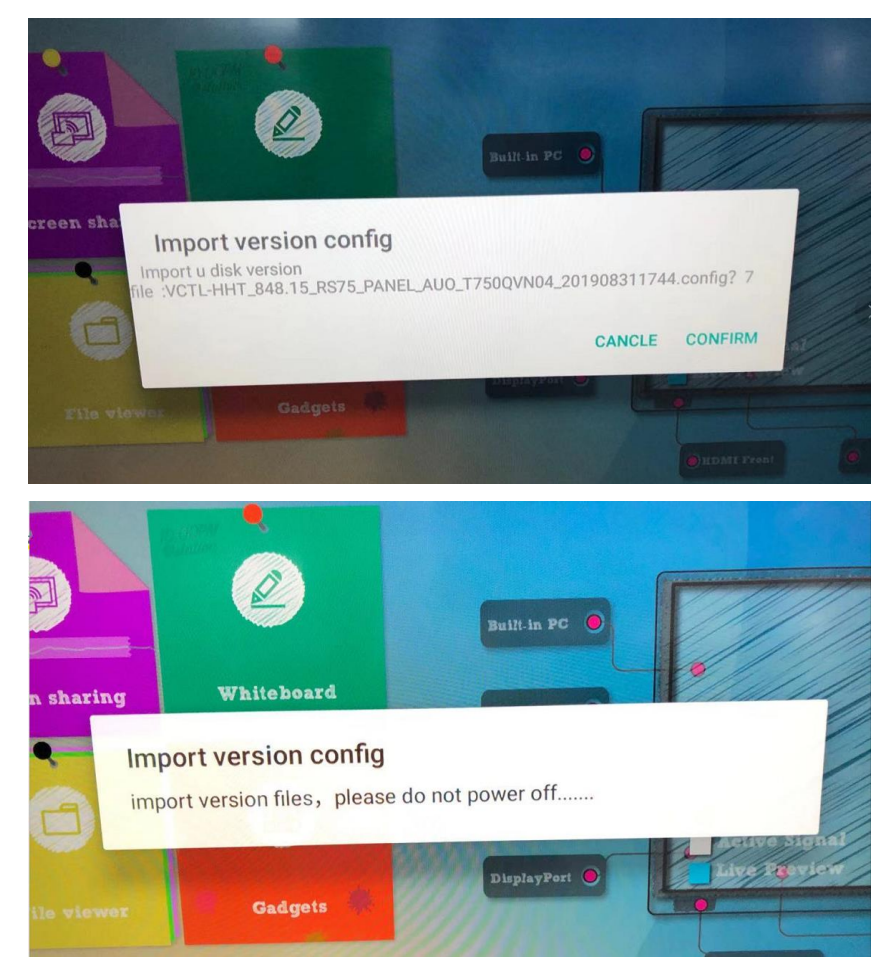

Step11: Need to turn on screen manually after Config file was updated.

## Part L. Trouble shooting

|    | Defect symptom                                    | Repair procedure                                                                                                    | Defect component              |
|----|---------------------------------------------------|----------------------------------------------------------------------------------------------------|-------------------------------|
| 1  | No image                                          | Replace mainboard, no success. Replace power board, problem solved                                                                                                    | Power board                   |
| 2  | No image                                          | Replace all PCB modules, no success.<br>Replace OC, problem solved                                                                                                    | OC module                     |
| 3  | No image, backlight OK                            | Replace T-con                                                                                                    | T-CON                         |
| 4  | No image, no backlight, long<br>turn on           | Mainboard                                                                                                    | Mainboard                     |
| 5  | No image                                          | Replace mainboard, solved                                                                                                    | Mainboard                     |
| 6  | No touch                                          | Fitted 2 sets new sensors                                                                                                    | IR PCB SET                    |
| 7  | No touch                                          | Main IR PCB changed                                                                                                    | IR mainboard                  |
| 8  | No touch                                          | Ribbon cables reconnected correctly around corners                                                                                                    | Cable                         |
| 9  | No proper touch                                   | Reconnect IR PCB's and replace FFC's with new ones                                                                                                    | Cable                         |
| 10 | Gaps in touch                                     | Fitted new set of IR (twice)                                                                                                    | IR PCB SET                    |
| 11 | No touch                                          | IR FW upgrade                                                                                                    | IR firmware                   |
| 12 | No touch                                          | Mainboard                                                                                                    | Mainboard                     |
| 13 | Dead areas interactivity                          | Full set of IR sensors                                                                                                    | IR PCB SET                    |
| 14 | No touch externally, android<br>OK                | Mainboard changed                                                                                                    | Mainboard                     |
| 15 | Poor touch response                               | Reconnected IR array ribbon cable (bottom right)                                                                                                    | Ribbon cable                  |
| 16 | No touch on all sources                           | Swapped mainboard                                                                                                    | Mainboard                     |
| 17 | No touch on all sources                           | Reseated IR array                                                                                                    | IR PCB SET                    |
| 18 | Large dead areas for touch and sluggish           | Full set of IR PCBs changed                                                                                                    | IR PCB SET                    |
| 19 | Vertical/Horizontal stripe/line in the image      | Replace OC module                                                                                                    | OC module                     |
| 20 | Vertical stripes in the image.                    | Reconnect T-con to OC panel connections and<br>cleaned LVDS FFC. LVDS cable was sticked to<br>tighten onto LED panel which causes an<br>improper connection to T-con. | Clean cable & reconnect cable |
| 21 | Scrambled image                                   | T-con changed                                                                                                    | T-CON                         |
| 22 | 3 vertical lines of pixels                        | T-con board                                                                                                    | T-CON                         |
| 23 | Picture colors<br>wrong/pixellated                | T-con board                                                                                                    | T-CON                         |
| 24 | Bleached image, contrast functions not responding | Firmware flashed                                                                                                    | Firmware                      |
| 25 | Picture lines                                     | T-con board replaced                                                                                                    | T-CON                         |
| 26 | Picture breakup                                   | T-con board replaced                                                                                                    | T-CON                         |

## Below are some true RMA cases from similar model for reference.

| 27 | Thick vertical lines on image.              | Replaced T-con                                                               | T-CON                  |
|----|---------------------------------------------|------------------------------------------------------------------------------|------------------------|
| 28 | Single vertical line of pixels out          | Panel issue                                                                  | OC module              |
| 29 | No signal on OPS input                      | Replace OPS docking board, no success.<br>Replace mainboard, problem solved. | Mainboard              |
| 30 | Stuck on splash screen                      | Reloaded firmware                                                            | Firmware               |
| 31 | Dead                                        | Power board changed                                                          | Power board            |
| 32 | Rear HDMI and OPS "no signal"               | Mainboard replaced (FW not successful)                                       | Mainboard              |
| 33 | Won't turn off/won't turn on                | FW reloaded                                                                  | Firmware               |
| 34 | Will not turn on.                           | Mainboard changed                                                            | Mainboard              |
| 35 | Stuck on splash screen, will not take flash | Changed mainboard at office                                                  | Mainboard              |
| 36 | Not powering up                             | Mainboard                                                                    | Mainboard              |
| 37 | Not load past boot                          | FW reloaded                                                                  | Firmware               |
| 38 | Speakers popping                            | Speakers replaced                                                            | Speaker                |
| 39 | No sound                                    | Speakers replaced                                                            | Speaker                |
| 40 | No Power                                    | Replaced AC board & power board                                              | AC board & power board |

# Thank you for reading!

For more info, please contact the manufacturer or authorized agent.